# Create a USFBlog (Edublogs)

### LEARNING OBJECTIVES

- Create a new blog
- Get familiar with the blog interface
- Learn about basic site features, templates, and settings

# First Time Users | Create Account and Make a New Blog

Step 1. If you have never created an account in USF Blogs, do the followings: Go to http://usfblogs.usfca.edu, scroll down and click the green 'Get a Blog 'button.

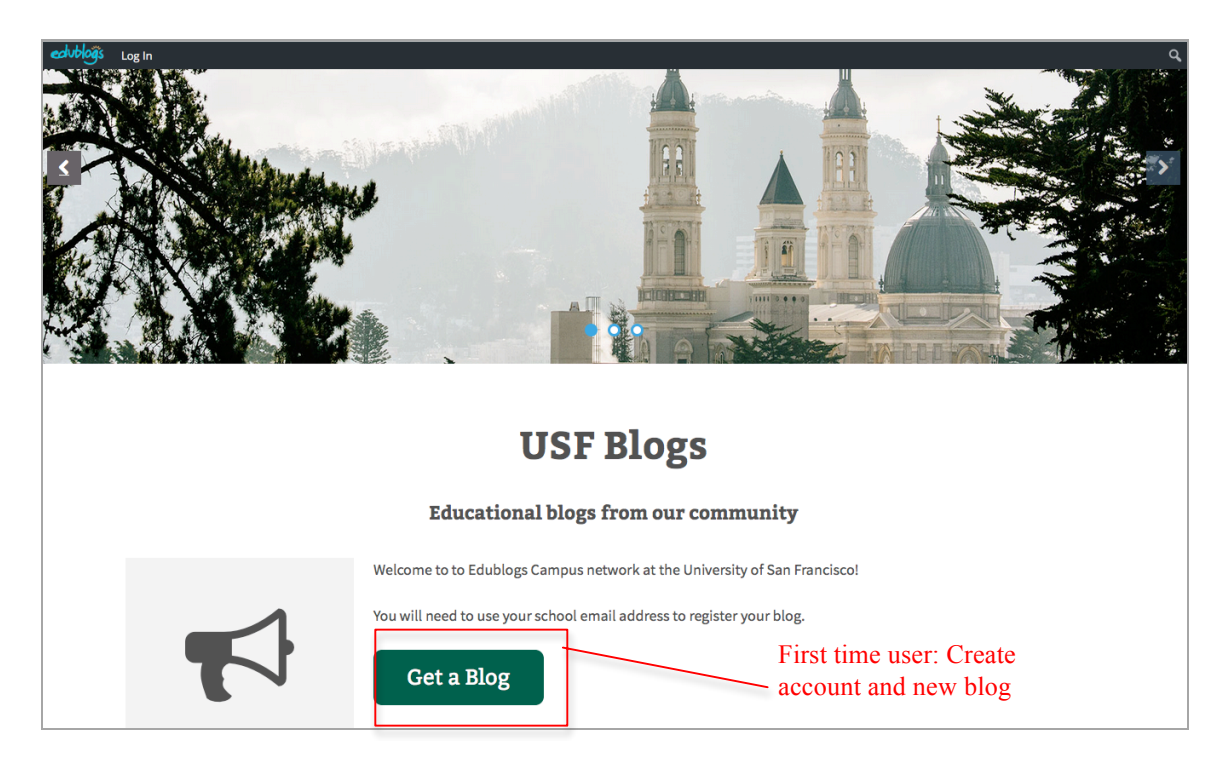

Step 2. Enter your <u>USF</u> Username, <u>USF</u> Email address. Then choose default 'Gimme a site!', and click Next.

(Note: if you are a student and the system gives you an error for using <u>xxx@dons.usfca.edu</u>, try go back and use <u>xx@usfca.edu</u>)

| V 3/11                       | 1 F K <i>F</i>                                                                                                    | ANCISCO                                                                                                    | 0                                                                                                    |                                                                                                    |                                                                                                    |                                                                                                    |                                                                                                    |                                                                                                    |
|------------------------------|----------------------------------------------------------------------------------------------------|----------------------------------------------------------------------------------------------------|----------------------------------------------------------------------------------------------------|----------------------------------------------------------------------------------------------------|----------------------------------------------------------------------------------------------------|----------------------------------------------------------------------------------------------------|----------------------------------------------------------------------------------------------------|----------------------------------------------------------------------------------------------------|
| Home Bl                      | logs                                                                                                    | Site Search                                                                                                    |                                                                                                    |                                                                                                    |                                                                                                    |                                                                                                    |                                                                                                    |                                                                                                    |
| your or                      | wn l                                                                                                    | University                                                                                                    | of San                                                                                                    | Francis                                                                                                    | co Sites                                                                                                    | account                                                                                                    | in second                                                                                                    | ls                                                                                                    |
| ne:                          |                                                                                                    |                                                                                                    |                                                                                                    |                                                                                                    |                                                                                                    |                                                                                                    |                                                                                                    |                                                                                                    |
|                              |                                                                                                    |                                                                                                    |                                                                                                    |                                                                                                    |                                                                                                    |                                                                                                    |                                                                                                    |                                                                                                    |
| at least 4 charac            | ters, lett:                                                                                                    | ters and numbers only.                                                                                          |                                                                                                    |                                                                                                    |                                                                                                    |                                                                                                    |                                                                                                    |                                                                                                    |
| ldress:                      |                                                                                                    |                                                                                                    |                                                                                                    |                                                                                                    |                                                                                                    |                                                                                                    |                                                                                                    |                                                                                                    |
|                              |                                                                                                    |                                                                                                    |                                                                                                    |                                                                                                    |                                                                                                    |                                                                                                    |                                                                                                    |                                                                                                    |
| 1d your passwor              | d to this                                                                                                    | address, so triple-che                                                                                          | ck it.                                                                                                    |                                                                                                    |                                                                                                    |                                                                                                    |                                                                                                    |                                                                                                    |
| e a site!<br>username, pleas | е.                                                                                                    |                                                                                                    |                                                                                                    |                                                                                                    |                                                                                                    |                                                                                                    |                                                                                                    |                                                                                                    |
|                              | Home BI<br><b>YOULT OV</b><br>The:<br>at least 4 charace<br>Idress:<br>hd your passwor<br>e a site!<br>username pleas | Home Blogs  your own I  at least 4 characters, let  dress:  hd your password to this e a site!  username please | Home       Blogs       Site Search         your own University         re:         at least 4 characters, letters and numbers only.         Idress:         hd your password to this address, so triple-che         e a site!         username please | Home       Blogs       Site Search         your own University of San         ne:         at least 4 characters, letters and numbers only.         Idress:         at loast 4 characters, letters and numbers only.         Idress:         at dyour password to this address, so triple-check it.         e a site! | Home       Blogs       Site Search         your own University of San Francis         ne:         at least 4 characters, letters and numbers only.         Idress:         at loast 4 characters, letters and numbers only.         Idress:         at your password to this address, so triple-check it.         e a site!         username please | Home       Blogs       Site Search         your own University of San Francisco Sites         ne:       Image: Compare the second state of the second state of the second state | Home       Blogs       Site Search         your own University of San Francisco Sites account :         re:         at least 4 characters, letters and numbers only.         Idress: | Home       Blogs       Site Search         your own University of San Francisco Sites account in second         re:       Image: Comparison of the second of the second of t |

Step 3: Enter a **Site Name, Site Title, Privacy** option. Choose a **USF template** if desired, and click the **Signup** button.

| Home Blogs Site Search                                                                                                    |  |
|----------------------------------------------------------------------------------------------------|--|
| Site Name:                                                                                                    |  |
| n i ivis                                                                                                    |  |
| (Your address will be usfb ogs.usfca.edu/sitename.) Must be at least 4 characters, letters and numbers only. It cannot be changed so choose carefully! |  |
| Site Title:                                                                                                    |  |
| Nursing Blogs                                                                                                    |  |
| Site Language:                                                                                                    |  |
| English (United States)                                                                                                    |  |
| Privacy:                                                                                                    |  |
| Search Engine Blocked                                                                                                    |  |
| ○Visitors must have a login - anyone that is a registered user of University of San Francisco Sites can gain access.                                   |  |
| Only registered users of this site can have access.                                                                                                    |  |
| • Only administrators can visit - good for testing purposes before making it live.                                                                     |  |
| OAnyone that visits must first provide this password:                                                                                                  |  |
| Note: Anyone that is a registered user of this site won't need this password                                                                           |  |

| atta us                                                                                                    | CA                                                                                            |                             | 4                               | a Login                                                                                                    |                                                                                                    |                                                                                                    |
|----------------------------------------------------------------------------------------------------|-----------------------------------------------------------------------------------------------|-----------------------------|---------------------------------|----------------------------------------------------------------------------------------------------|----------------------------------------------------------------------------------------------------|----------------------------------------------------------------------------------------------------|
|                                                                                                    | USF TEMPLATE: STOCK<br>Charge the world from here                                             |                             |                                 | USF TEMPLATE: H                                                                                                    | IIERO                                                                                                    |                                                                                                    |
|                                                                                                    | Home Sample Page                                                                              |                             |                                 | KOHE SAMPLE INCE                                                                                                    |                                                                                                    |                                                                                                    |
| н                                                                                                    | ello world!                                                                                   |                             |                                 | Hello world!                                                                                                    | I                                                                                                    | Search                                                                                                    |
|                                                                                                    | hand free Freeziene Freez                                                                     | RECENT POSTS                |                                 | Posted on May 6, 2016 by Elleen                                                                                                    |                                                                                                    |                                                                                                    |
| welcome to your orano new blog at Univers                                                                                                    | ty or san Prancisco sices.                                                                    | Hello world!                |                                 | Welcome to your brand new blog at University                                                                                                    | y of San Francisco Sites.                                                                                                    | RECENT POSTS                                                                                                    |
| To get started, simply log in, edit or delete th                                                                                                    | is post and check out all the other options available to you.                                 | CATEGORIES                  |                                 | To get started, simply log in, edit or delete this                                                                                                    | s post and check out all the other options available to you.                                                                                                    | Helio world!                                                                                                    |
| For assistance, visit our comprehensive supp                                                                                                    | ort site, check out our Edublogs User Guide guide or stop by                                  | Uncategorized               |                                 | For assistance, visit our comprehensive supp<br>by The Edublogs Forums to chat with other e                                                                                                    | ort site, check out our Educiogs User Guide guide or stop<br>dubloggers.                                                                                                    |                                                                                                    |
| The Edublogs Forums to chat with other edu                                                                                                    | bloggers.                                                                                     |                             |                                 | You can also subscribe to our brilliant free put                                                                                                    | blication, The Edublogger, which is jammed with helpful                                                                                                    | CATEGORIES                                                                                                    |
| You can also subscribe to our brilliant free p                                                                                                    | blication, The Echibiogerr, which is jammed with helpful tips,                                | May 2016                    |                                 | tips, ideas and more.                                                                                                    |                                                                                                    | Uncategorized                                                                                                    |
| ideas and more.                                                                                                    |                                                                                               |                             |                                 |                                                                                                    |                                                                                                    |                                                                                                    |
|                                                                                                    | Edit 1 Comment                                                                                | META                        |                                 |                                                                                                    |                                                                                                    | ARCHIVES                                                                                                    |
|                                                                                                    |                                                                                               | Log out                     |                                 |                                                                                                    |                                                                                                    | May 2016                                                                                                    |
|                                                                                                    |                                                                                               | Entries RSS<br>Comments RSS |                                 |                                                                                                    |                                                                                                    |                                                                                                    |
|                                                                                                    |                                                                                               | USF Blogs                   |                                 |                                                                                                    |                                                                                                    |                                                                                                    |
|                                                                                                    |                                                                                               |                             |                                 |                                                                                                    |                                                                                                    |                                                                                                    |
|                                                                                                    |                                                                                               |                             |                                 | BOOKMARKS                                                                                                    | NETA                                                                                                    | SOCIAL                                                                                                    |
|                                                                                                    |                                                                                               |                             |                                 | BEOKMARKS<br>Edublican Carringue                                                                                                    | NETA<br>Projutor                                                                                                    | SOCIAL                                                                                                    |
| Proudly powered by WordPress                                                                                                    |                                                                                               |                             |                                 | BBOKHARES<br>Eductions Compute                                                                                                    | RETA<br>Register<br>Legin                                                                                                    | SOCIAL<br>F E                                                                                                    |
| Provedy powerset by WardPress                                                                                                    | h a centered title in the top ha                                                              | nner and a right-ha         | nd                              | BORKHARKS<br>Eikäkiga Campus<br>Eikäkiga Halp and Support<br>Eikäkiga Jalp                                                                                                    | NETA<br>Register<br>Login<br>Entres 885                                                                                                    | SBCIAL<br>V f EI                                                                                                    |
| Pouly powerstly Workhess<br>A simple 2-column blog, wit                                                                                                    | h a centered title in the top ba                                                              | nner and a right-ha         | nd                              | BOOKHARKS<br>Eideboga Campus<br>Eideboga Helje and Buspont<br>Eideboga.org<br>The Eidebogar                                                                                                    | KETA<br>Regular<br>Log in<br>Entries RSS<br>Comments <u>RSS</u>                                                                                                    | SOCIAL<br>W F E2                                                                                                    |
| Prodyseerdby Northers<br>A simple 2-column blog, wit<br>sidebar. Recommended for                                                                                                    | h a centered title in the top ba<br>faculty and administrators.                               | nner and a right-ha         | nd                              | BODEMARES<br>Eduktope Campos<br>Eduktope help and Support<br>Eduktope og<br>The Eduktoper                                                                                                    | KETA<br>Register<br>Login<br>Entres 805<br>Comments 825<br>Udif Stops                                                                                                    | social<br>भ र छ                                                                                                    |
| Pauly sevend by WatePras<br>A simple 2-column blog, wit<br>sidebar. Recommended for                                                                                                    | h a centered title in the top ba<br>faculty and administrators.                               | nner and a right-ha         | nd                              | BOOKKARS<br>Edidoga Carpus<br>Edidoga Hig and Sugort<br>Edidoga org<br>The Edidogare                                                                                                    | KETA<br>Register<br>Log In<br>Entres RSS<br>Comments RSS<br>USP Regis                                                                                                    | skill<br>ज f छ                                                                                                    |
| Nudryoundstytusthms<br>A simple 2-column blog, wit<br>sidebar. Recommended for                                                                                                    | h a centered title in the top ba<br>faculty and administrators.                               | nner and a right-ha         | nd                              | EBOHLES<br>Editory Campon<br>Editory Hay and Tagon<br>Editory The Editory<br>The Editory<br>The Editory<br>2013 USF Theydate Here, All ryth reserved                                                                                                    | RETA<br>Regular<br>Login<br>Enform 853<br>Comments 953<br>USF Broge                                                                                                    | SKULL<br>¥ f S<br>Here by Shares                                                                                                    |
| Nady yoursel in Vacadems<br>A simple 2-column blog, with<br>sidebar. Recommended for                                                                                                    | h a centered title in the top ba<br>faculty and administrators.                               | inner and a right-hai       | nd                              | BOOKHAKS<br>KAAbap Campa<br>KAAbap Lang kaa Abapon<br>KAAbap Lang kaa Abapon<br>The EAbAhapan<br>O 2018 LEP Thompsdite Heas Ad Agite reserved                                                                                                    | RETA<br>Region<br>Log In<br>Entron 555<br>Controls 859<br>Und Regio                                                                                                    | SKULL<br>F E<br>Hers by athenes                                                                                                    |
| Padyametry to the A                                                                                                    | h a centered title in the top ba<br>faculty and administrators.                               | nner and a right-ha         | nd                              | HARAKES<br>Edulogi Conjun<br>Edulogi Conjun<br>Edulogi Sale Secon<br>Edulogi Sale Secon<br>Edulogi<br>Edulogi Sale Secon<br>Edulogi<br>Edulogi Sale Secon<br>Edulogi<br>Edulogi<br>Ed | NIA<br>Report<br>Report<br>Report<br>Commented<br>Commented<br>Comm                                                                                                    | seut<br>✓ f ≅<br>Hung by channes<br>J right-hand sidebar. Blac                                                                                                    |
| Fuck promotion that them<br>A simple 2-column blog, with<br>sidebar. Recommended for                                                                                                    | h a centered title in the top ba<br>faculty and administrators.                               | inner and a right-hai       | nd<br>A mo                      | HURKESS<br>Madag Carega<br>Madag Carega<br>Madag Carega<br>Madag Carega<br>Maga Maga<br>Maga Maga Maga<br>Maga Maga<br>Maga Maga Maga<br>Maga Maga<br>Maga Maga Maga<br>Maga Maga<br>Maga Maga Maga<br>Maga Maga Maga<br>Maga Maga Maga<br>Maga Maga Maga<br>Maga Maga Maga<br>Maga Maga Maga<br>Maga Maga Maga<br>Maga Maga Maga<br>Maga Maga Maga<br>Maga Maga Maga<br>Maga Maga Maga<br>Maga Maga Maga<br>Maga Maga Maga<br>Maga Maga Maga Maga<br>Maga Maga Maga Maga<br>Maga Maga Maga Maga<br>Maga Maga Maga Maga<br>Maga Maga Maga Maga Maga<br>Maga Maga Maga Maga Maga Maga<br>Maga Maga Maga Maga Maga Maga<br>Maga Maga Maga Maga Maga<br>Maga Maga Maga Maga Maga Maga<br>Maga Maga Maga Maga Maga Maga Maga Maga                                                                                                    | MIA<br>Reput<br>Login<br>Revea 653<br>Commun 653<br>Softwar<br>With a black banner and<br>ist and social modula link                                                                                                    | ₩₩                                                                                                    |
| Padaunda to observe<br>A simple 2-column blog, wit<br>sidebar. Recommended for                                                                                                    | h a centered title in the top ba<br>faculty and administrators.                               | nner and a right-hai        | nd<br>A ma<br>footi             | LITERALIS<br>Reading Company<br>Catago they are Bapent<br>Catago they are Bapent<br>Ca                                                                                                    | MIA<br>Figure<br>Lap<br>Connect RSS<br>Connect RSS<br>Connect RSS<br>(of Bug<br>with a black banner and<br>ist and social media links                                                                                                    | tright-hand sidebar. Blac<br>s.                                                                                                    |
| A simple 2-column blog, wit<br>sidebar. Recommended for                                                                                                    | h a centered title in the top ba<br>faculty and administrators.                               | inner and a right-hai       | nd<br>A mc<br>foot              | HARALESS<br>Madago Grapha<br>Madago Angeno<br>Madago Angeno<br>Matago Angeno<br>Matago Ange                                                                                                    | NTA<br>Figure<br>Common<br>Common<br>State<br>State<br>S                                                                                                    | ####<br>♥ ♥ ■<br>Healty closes<br>d right-hand sidebar. Blac<br>s.                                                                                                    |
| Puta weed's to observe<br>A simple 2-column blog, wit<br>sidebar, Recommended for                                                                                                    | h a centered title in the top ba<br>faculty and administrators.                               | nner and a right-ha         | nd<br>A ma<br>foot              | HERNES<br>Range to we have<br>Range to we have<br>Range to<br>be added to be a set of the mode<br>Set of beach toos of the mode<br>odern 2-column design,<br>er contains bookmark li                                                                                                    | MIA<br>Rep<br>Come to<br>Come to<br>Come t | tKut<br>▼ f ⊠<br>Men krateren<br>d right-hand sidebar. Blac<br>s,                                                                                                    |
| Puta yaurdty trothon<br>A simple 2-column blog, wit<br>sidebar. Recommended for                                                                                                    | h a centered title in the top ba<br>faculty and administrators.                               | inner and a right-hai       | nd<br>A mc<br>foot              | Hittens<br>Antegio mon<br>Antegio mon<br>Antegio<br>Antegio mon<br>Antegio mon                                                                                                    | NTA<br>Tage<br>Tage<br>T                                                                                       | international for the second second |
| A simple 2-column blog, wit<br>sidebar. Recommended for<br>USF Template: Wil                                                                                                    | h a centered title in the top ba<br>faculty and administrators.                               | nner and a right-ha         | nd<br>A mo<br>foot              | Hereites<br>Face years a tear<br>Face years a tear<br>Face years a tear<br>Face years<br>Face years a tear<br>Pace of the tear of the tear<br>of the tear of the tear<br>of the tear of the tear<br>of the tear of the tear<br>of the tear of the tear<br>of the tear of the tear<br>of the tear of the tear<br>of the tear of the tear of the tear<br>of tear of tear of the tear<br>of tear of tear of tear of tear of tear<br>of tear of tear of tear of tear of tear<br>of tear of tear of tear of tear of tear<br>of tear of tear of tear of tear of tear of tear of tear<br>of tear of tear of tear of tear of tear of tear of tear of tear of tear<br>of tear of tear of tear of tear of tear of tear of tear of tear of tear of tear of tear of tear of tear of tear<br>of tear of tear of te                                                                                                    | MIA<br>Fight<br>Lase<br>Come to the<br>Come to the                                                                                                    | tKut<br>▼ f ≅<br>Heatring<br>d right-hand sidebar. Blac<br>s.                                                                                                    |
| A simple 2-column blog, wit<br>sidebar. Recommended for<br><b>USF Template: Wil</b>                                                                                                    | h a centered title in the top ba<br>faculty and administrators.                               | nner and a right-ha         | nd<br>A mc<br>foot              | Hindus<br>Anapara<br>Anapara<br>Anap                                                                                                    | with a black banner and<br>ist and social media links                                                                                                    | tinght-hand sidebar. Blac<br>s,                                                                                                    |
| A simple 2-column blog, wit<br>sidebar. Recommended for<br><b>USF Template: Wil</b>                                                                                                    | h a centered title in the top ba<br>faculty and administrators.<br><b>SON</b>                 | nner and a right-hai        | nd<br>A ma<br>foot              | HIGHING<br>Hang Young<br>Hang You Hang<br>Hang You<br>Hang You                                                                                                    | MIA<br>Fight<br>Lap 7<br>Parts Nat<br>Convent 125<br>Convent 125<br>C                                                                                                    | tright-hand sidebar. Blac<br>5.                                                                                                    |
| A simple 2-column blog, wit<br>sidebar. Recommended for<br>USF Template: Wil                                                                                                    | h a centered title in the top ba<br>faculty and administrators.<br><b>SON</b>                 | nner and a right-ha         | nd<br>A ma<br>foot              | Here and the second second sec                                                                                                    | with a black banner and<br>ist and social media links                                                                                                    | tinght-hand sidebar. Blac<br>s,                                                                                                    |
| معر يستخدم المراجع<br>A simple 2-column blog, wit<br>sidebar. Recommended for<br>USF Template: Will                                                                                                    | h a centered title in the top ba<br>faculty and administrators.<br><b>SON</b>                 | nner and a right-hai        | nd<br>A ma<br>foot              | HINNES<br>Hard Common<br>Hard Common<br>Hard Commo                                                                                                    | with<br>report<br>table<br>converted to a<br>converted to a<br>converted                                                                                                    | tite<br>v f α<br>Heaptychowa<br>d right-hand sidebar. Blact<br>S.                                                                                                    |
| A simple 2-column blog, wit<br>idebar. Recommended for<br>USF Template: Wil                                                                                                    | h a centered title in the top ba<br>faculty and administrators.<br><b>SON</b><br>Hello World! | nner and a right-ha         | nd<br>A ma<br>foot<br>US        | Enclass<br>Regional State<br>Regional State<br>Regio                                                                                                    | with a black banner and<br>ist and social media links                                                                                                    | tinght-hand sidebar. Blac<br>s,                                                                                                    |
| A simple 2-column blog, wit<br>idebar. Recommended for<br>USF Template: Will<br>offig us                                                                                                    | h a centered title in the top ba<br>faculty and administrators.<br>son<br>Hello World!        | nner and a right-hai        | nd<br>A ma<br>foot              | HIGHING<br>Hand you have<br>Hand you have<br>Hand you have<br>Hand you<br>Hand you<br>Ha                                                                                                    | with a black banner and ist and social media links                                                                                                    | tKILL<br>▼ € ■<br>Meg(z)two<br>d right-hand sidebar. Blac<br>S.                                                                                                    |
| varvenede strender<br>A simple 2-column blog, wit<br>sidebar. Recommended for<br>USEF Template: Will<br>William var<br>USEF TEMPLATE:<br>WILSON                                                                                                    | h a centered title in the top ba<br>faculty and administrators.<br><b>SON</b>                 | nner and a right-hai        | nd<br>A ma<br>foot<br><b>US</b> | HIGHIS<br>Hard Count<br>Hard Count                                                                                                    | HIA           Report           Lap T           Product Nation           Control Nation           with a black banner and           ist and social media links           enty Fifteen           Hello world!                                                                                                    | tKΩL<br><b>v f α</b><br>Heap (choose<br>d right-hand sidebar. Black<br>5.                                                                                                    |
| A simple 2-column blog, wit<br>idebar. Recommended for<br>USF Template: Will<br>and us<br>USF TEMPLATE:<br>WILSON<br>.Coughte world for here                                                                                                    | h a centered title in the top ba<br>faculty and administrators.                               | nner and a right-hai        | nd<br>A me<br>foot              | Hereinsen  Ander Steinsen  Ander Steinsen  An                                                                                                    | with a black banner and<br>ist and social media links<br>enty Fifteen<br>Hello world!<br>widene upger brad me view                                                                                                    | ter biberetty of San Francisco Sites.                                                                                                    |
| var, werde treatment<br>A simple 2-column blog, wit<br>sidebar. Recommended for<br>USEF Template: Will<br>with the second second seco | h a centered title in the top ba<br>faculty and administrators.<br>SON                        | nner and a right-hai        | nd<br>A ma<br>foot              | HIGHIS<br>Hang the Value<br>Hang the Value<br>Hang t                                                                                                    | HIA           Name           Name           Name           Name           Name           Name           Name           Name           Name           Name           Name           Name           Name           Name           Name           Hello world!           Weissense syster brand new blog                                                                                                    | tettett                                                                                                    |

Step 4: Activate link in your email. Open a new browser window and check your email. Click the Activate link to activate your blog before going any further.

| Home Blogs Site Search                                                                                                    |
|----------------------------------------------------------------------------------------------------|
| Congratulations! Your new site, Nursing Blogs, is almost ready.                                                                  |
| But, before you can start using your site, <b>you must activate it</b> .                                                         |
| Check your inbox at <b>mkdavis@usfca.edu</b> and click the link given.                                                           |
| If you do not activate your site within two days, you will have to sign up again.                                                |
| Still waiting for your email?                                                                                                    |
| If you haven't received your email yet, there are a number of things you can do:                                                 |
| • Wait a little longer. Sometimes delivery of email can be delayed by processes outside of our control.                          |
| • Check the junk or spam folder of your email client. Sometime emails wind up there by mistake.                                  |
| • Have you entered your email correctly? You have entered mkdavis@usfca.edu, if it's incorrect, you will not receive your email. |
| Recent Activity Edublogs Search                                                                                                  |
| Me feshunwilson > Edublogs.org                                                                                                   |

Step 5: After you have activated your email link, you get a confirmation as follows. Now, click the **Log in** link to enter your site.

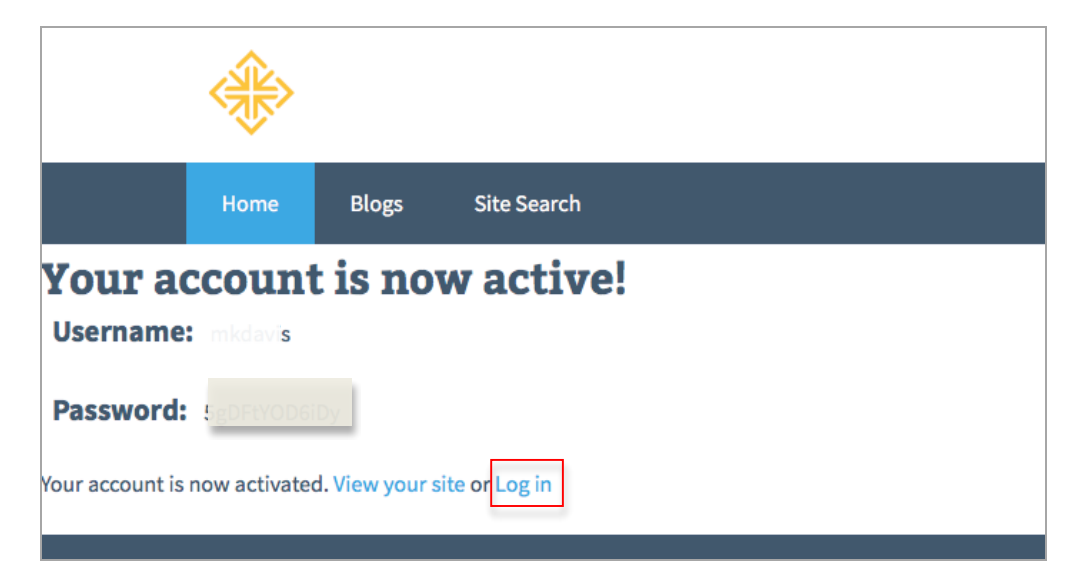

#### Note:

If for some reason you have landed on a Wordpress screen, click the [old] USF Connect button and authenticate with myUSF username and password. (You do not need to use the username and password Edublog provides you in the email.) \*Always log in with your myUSF username and password.

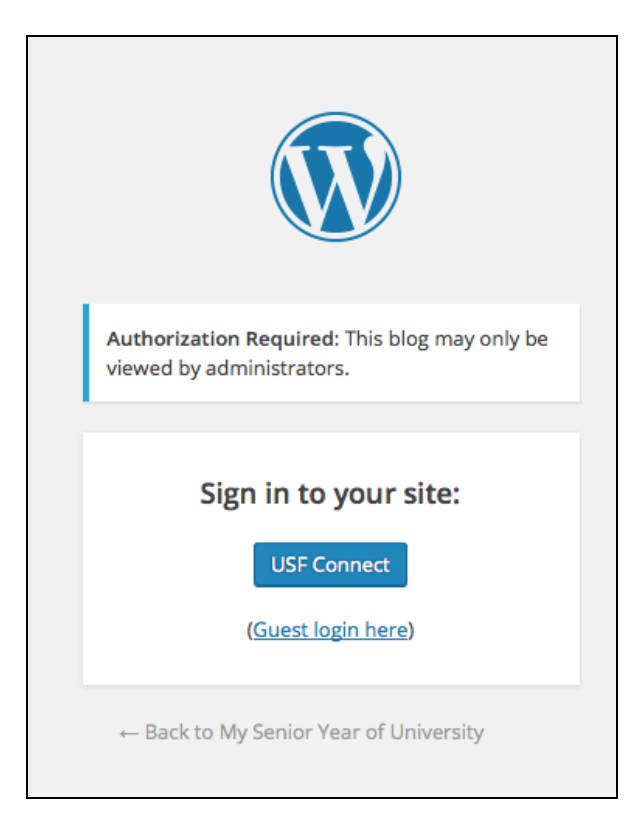

#### Step 6: Themes

Your blog is defaulted to the basic responsive Edublog template unless you have chosen one of the four USF templates when you are setting up your blog.

#### New:

Web and Digital Communications has provided four official USF templates for our community bloggers. If you would like to retain the University feel to your blog, please select from any of them. You can also change to any other themes if you later change your mind.

| edubloĝis 、P My Sites 22 Max's Blog 🏴 0 🕂 New<br>Max's Blog<br>Just another University                                | <b>g</b><br>of San Francisco Siltes site                                                                                                    |                                                                   | P Search                                                                                                    |
|----------------------------------------------------------------------------------------------------|----------------------------------------------------------------------------------------------------|-------------------------------------------------------------------|----------------------------------------------------------------------------------------------------|
| Home Sample Page                                                                                                    |                                                                                                    | 5 (f '                                                            | N. A.                                                                                                    |
| Search     Recent Posts     Hallo world!     Recent Comments     Anonymous on Hallo world!     Archivase              | Hello world!<br>Posted on July 2, 2015<br>Welcome to your brand new blog at University of San F<br>To get started, simply log in, edit or delete this post and<br>other options available to you.                             | Trancisco Sites.<br>d check out all the<br>check out our Edublogs | We I c o me !<br>We come to your brand new blog!<br>This is a sidebar and can be<br>changed in Wildgets in your<br>dashboard.<br>You can also modify number of<br>sidebars in theme optional |
| Archives<br>- July 2015<br>Categories<br>- Uncategorized<br>Meta<br>- Site Admin<br>- Log out<br>- Entries <u>RSS</u> | User Guide guide or stop by The Edublogs Forums to or<br>edubloggers.<br>You can also subscribe to our brilliant free publication,<br>which is jammed with helpful tips, ideas and more.<br>Posted in Uncategorized   1 Reply | chat with other                                                   |                                                                                                    |

If you would like to change your blog theme, choose Appearance > Themes

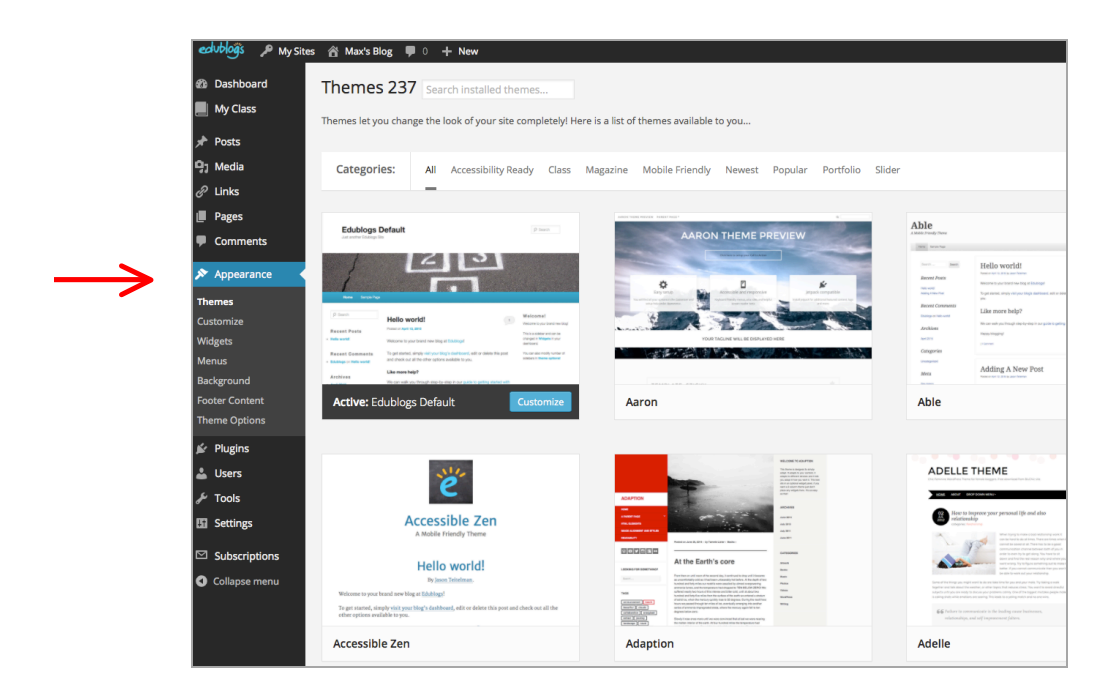

\*\*Steps 1-6 above conclude the creation of your new blog.

# Log in for Returning Users | Signing in to your Existing Blog

If you have already created your account, you are a returning user. Go to usfblogs.usfca.edu > click 'Log In' and enter your USF username and password

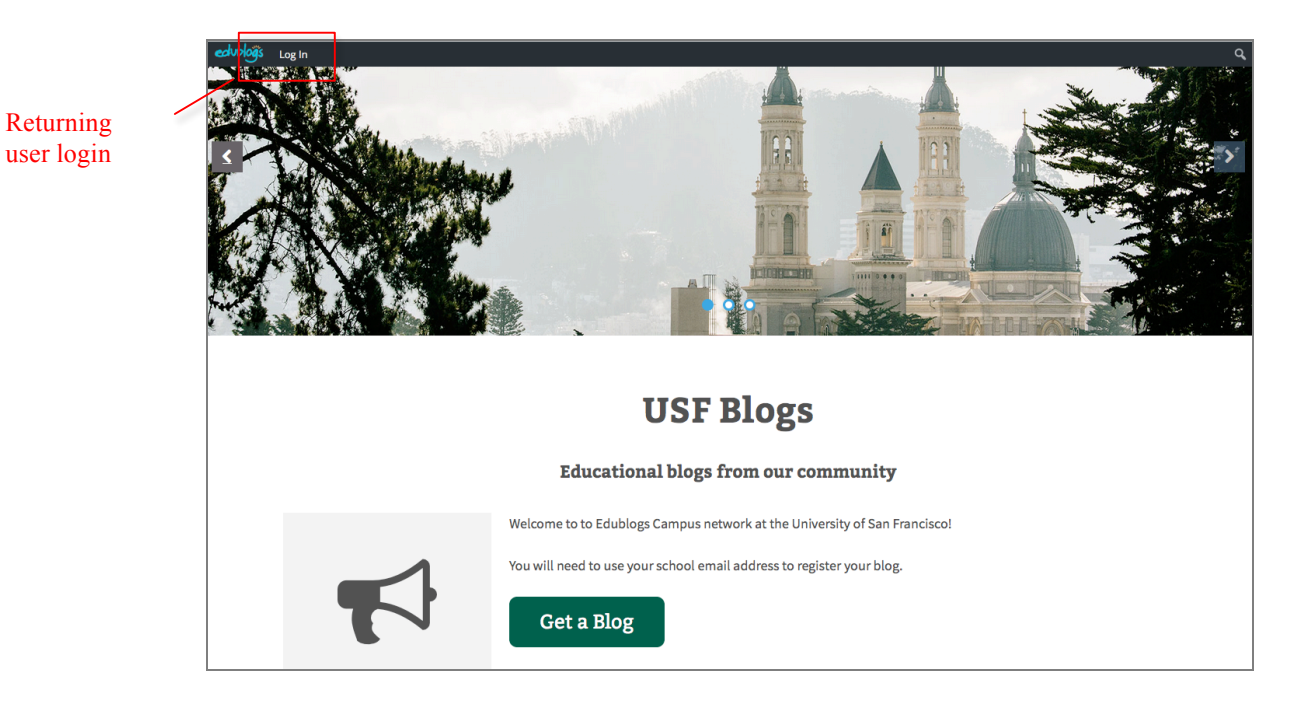

### **Create Multiple Blogs**

- 1. If you wish to create more than one blog, you can do the following after you have signed in.
- 2. Click My Sites, and choose the Create a New Site link to create additional blogs.

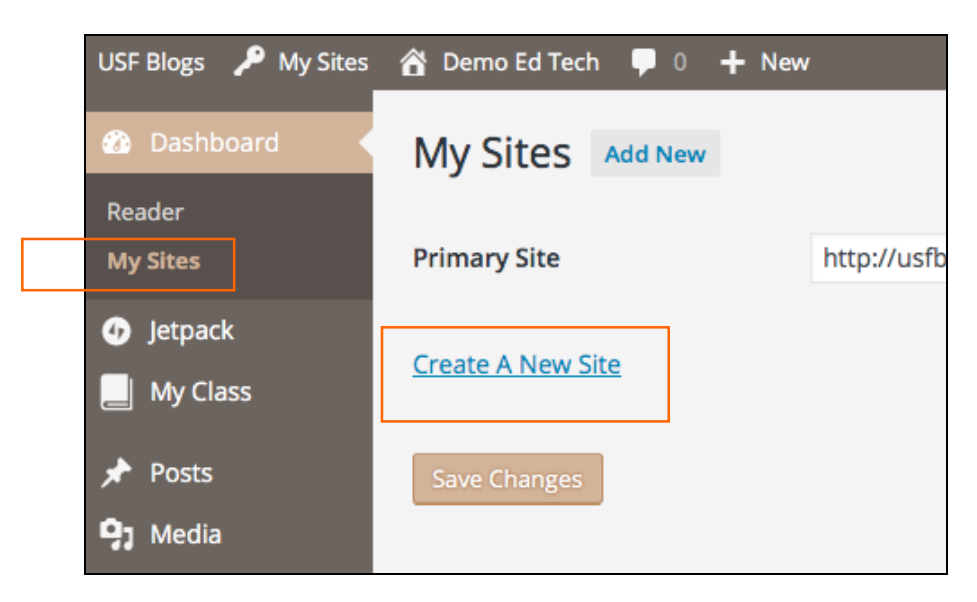

The Dashboard is your friend!

Each blog has a **Dashboard**. To access the Dashboard of a blog, select the blog under **My Sites** and choose **Dashboard**.

| edu           | bloğs | 🔎 My Sites 🛛 🕆 The Writer's Blog    | 1 | 0     | + Nev     | v   | 🎔 Foll | ow         |
|---------------|-------|-------------------------------------|---|-------|-----------|-----|--------|------------|
| <b>6</b> 20 • | Му    | Network Admin                       | • |       |           |     |        |            |
|               | ,     | Eileen basketball 101               |   |       |           |     |        |            |
|               | Prim  | Basketball 101 Course Blog          |   | fblog | gs.usfca. | edu | /demo  | edtech     |
| *             |       | Demo Ed Tech                        |   |       |           |     |        |            |
| <b>9</b> 1    | Cross | iPads in Higher Education ihe2016   |   |       |           |     |        |            |
| 0             | crea  | Bannersnack Blog Test               |   |       |           |     |        |            |
| Ċ             |       | Demo Ed Tech TWO                    |   |       |           |     |        |            |
|               | Sav   | Eileen Test Responsive              |   |       |           | -   |        |            |
| -             |       | The Writer's Blog                   |   | Da    | shboard   | ŕ   |        |            |
|               |       | Speaking Of                         | ۲ | Ne    | w Post    |     |        |            |
| X             | Bul   | test admission2                     |   | Ma    | nage Con  | nme | ents   |            |
| *             |       | test admission4                     |   | Vis   | it Site   |     |        |            |
|               | _     | Academic Global Immersion           |   |       | _         |     |        |            |
| <b> </b>      |       | The Athenian                        |   |       |           |     |        | Packotha   |
| ریکی          |       | Research Methodologies & Statistics |   |       |           |     |        | Daskelba   |
|               | 10-1  |                                     |   |       |           |     | 10-10  | Deel-based |

If you have multiple blogs, always check the top to make sure you are in the correct one.

## **Understanding Posts sand Pages**

**Posts** are organized in reverse-chronological order with dates, authors, categories and tags. Posts are posted periodically – daily, weekly, bi-weekly, monthly etc. Posts can be referenced in multiple categories. Items not in any single category can be organized as tags e.g. portrait, beauty, healthcare.

**Pages** are made up of a page title, page content, and comments (most Edublogs themes support comments at the bottom of the page to allow readers add comment to your page). If the theme you are using doesn't support comments on pages, and you would like this feature, then you will need to use an alternative theme.

If you have one story/content that you think should belong to the main menu for easy accessibility, you should create as page. It has static content with no date and time stamps or authors. You can also create subpages for each page. For example, biography, contact page, or about me etc.

Add New Posts

From the **Dashboard**, click on **Posts** > **Add New**.

### **Text Formatting**

When you are editing, paste contents as **Plain text**. It's recommended that you format all text inside Wordpress.

Tips: Use Enter to create a paragraph break. Use Shift+Enter to create a line break.

| Inserting | More | tag | E |
|-----------|------|-----|---|

This will create a line in your story where the rest of the content are invisible until you click on the **More** to go to the full page of the story.

# Expand the Kitchen Sink 🕮

This should always be displayed to allow you other features in the Editor – headings, text color, paste from plain, undo, clear format.

### Visual and Text (HTML) View

You can toggle between Design and HTML view by chossing the Visual or Text (HTML) tab.

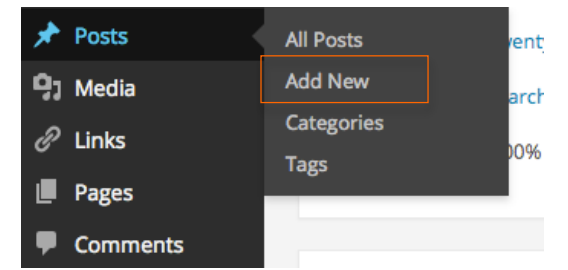

Click to expand Screen Options to get more editing options to your posts.

| Show on screen                                                                    |                  |  |
|-----------------------------------------------------------------------------------|------------------|--|
| ✓ Post Status 🗌 AddThis 🗌 Format 🗹 Categories 🗹 Tags 🗹 Featured Image ✔ Revisions | Excerpt          |  |
| Send Trackbacks Custom Fields Discussion 🖌 Comments Slug Author                   |                  |  |
| Screen Layout                                                                     |                  |  |
| Number of Columns: 1 0 2                                                          |                  |  |
| Enable full-height editor and distraction-free functionality.                     |                  |  |
|                                                                                   | Screen Options 🔺 |  |

Creating Links 🖉

- 1. Insert an external link under URL: e.g. <u>www.google.com</u>
- 2. Click the **Link** icon and type in <u>http://www.google.com</u>. Title describes this URL.
- 3. Check the box next to' Open link in a new window/tab.'
- 4. Click Add link.

Inserting a relative link

- 1. Click the Link icon and expand 'Or Link to existing content'.
- 2. You can enter to Search or select from the list of pages.
- 3. Click Add link.

|                                                                                                    | Insert/edit link              | ×    |
|----------------------------------------------------------------------------------------------------|-------------------------------|------|
| Enter the desti                                                                                                    | nation URL                    |      |
| URL                                                                                                    | http://www.google.com         |      |
| Title                                                                                                    |                               |      |
|                                                                                                    | Open link in a new window/tab |      |
| ► Or link to exist of the order of the order of the o | sting content                 | link |

|                   | Insert/edit link                   | ×          |
|-------------------|------------------------------------|------------|
| Enter the destin  | nation URL                         |            |
| URL               | http://                            |            |
| Title             |                                    |            |
|                   | Open link in a new window/tab      |            |
| ▼ Or link to exis | sting content                      |            |
| Search            |                                    |            |
| No search terr    | n specified. Showing recent items. | 1          |
| Create a Galle    | ry                                 | 2012/05/20 |
| Listen to be in:  | spired                             | 2012/03/10 |
| Stereotype        |                                    | 2011/05/09 |
| Mother's Day      |                                    | 2011/05/08 |
| Bye Bye To Be     | ef                                 | 2011/04/17 |
| Inspirations      |                                    | PAGE A     |
| A I               |                                    | PAOF Y     |
| Cancel            |                                    | Add Link   |

Insert an email link

- 1. Under URL, type mailto:emailaddress@gmail.com
- 2. Click Add link.

Removing Links

1. Select existing link, and click the **Unlink** icon on the Editor.

### **Post Status**

After you are finished with your new post, it becomes a **Draft**. You can also publish your draft by clicking the **Publish** button, or choose **Pending Review** to allow other administrarators or editors to look at it before publish.

To keep a post private, choose **Visibility** > **Private**. This way, when your post is published, it is not visible to your blog's front page. You can share the link to this post only with the people you want.

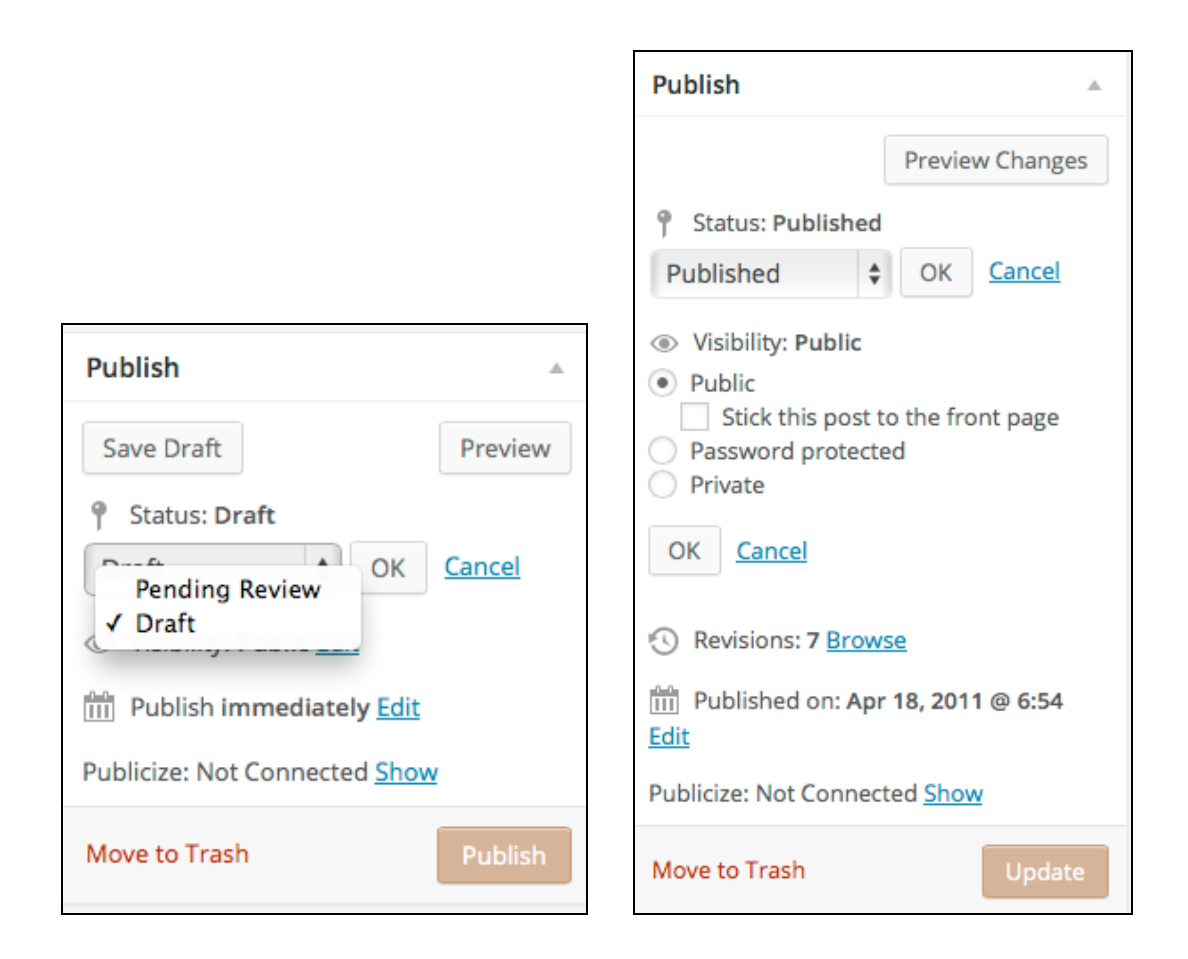

# Schedule Post

You can schedule the date and time of your post if you don't want it post immediately.

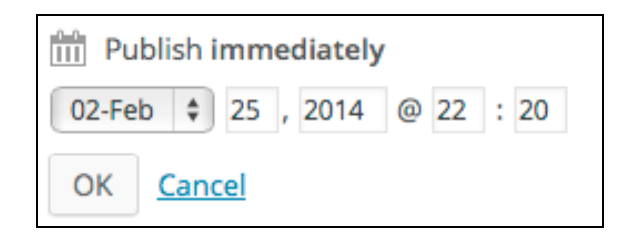

### Adding Images

Besides text, use Add Media button to add images, videos, audio or tweets to your blog.

- 1. Click on the Add Media button.
- 2. Choose **Select Files** to upload files from your computer.

| Insert Media    | Insert M           | edia ×                                                                                                    |
|-----------------|--------------------|----------------------------------------------------------------------------------------------------|
| Create Gallery  | Upload Files       | Media Library                                                                                                    |
| Insert Tweet    |                    |                                                                                                    |
| Insert YouTube  |                    |                                                                                                    |
| Insert from URL |                    |                                                                                                    |
| Playlist Editor |                    |                                                                                                    |
|                 |                    | Drop files anywhere to upload                                                                                                    |
|                 |                    | Select Files                                                                                                    |
|                 |                    | Allowed file types: jpg, jpeg, png, gif, pdf, doc, ppt, odt, pptx, docx, pps, ppsx, xls, xlsx, key.                                        |
|                 |                    | Maximum upload file size: 1GB.                                                                                                    |
|                 | 7.9 MB used, 3.0 G | 3 (99.7%) upload space remaining. You can upload mp3, m4a, wav, ogg audio files and increase your available space with a Space Upgrade. Yo |
|                 |                    | Insert into post                                                                                                    |

- 3. Click the Media Library, enter a Title, Caption and Alt text for your image.
- 4. Click Insert into Post button when you are finished.

| Insert Media                                                                                                    | 1          |                                |              | ×                                                                               |
|----------------------------------------------------------------------------------------------------|------------|--------------------------------|--------------|---------------------------------------------------------------------------------|
| Upload Files Med                                                                                                    | ia Library |                                |              |                                                                                 |
| All media items                                                                                                    | ¢          | Search                         | ATTACHMENT D | ETAILS                                                                          |
| Image         Manual Materia         Manual Materia           Simple Simple |            | iphone-ipod-<br>ipad_edu-3.pdf |              | holdhands.jpg<br>July 25, 2012<br>262 × 192<br>Edit Image<br>Delete Permanently |
|                                                                                                    | 0          |                                | Title        | holdhands                                                                       |
|                                                                                                    |            |                                | Caption      | Let's say a Prayer!                                                             |
|                                                                                                    | 18         | - STA                          | Alt Text     | Holding Hands                                                                   |
|                                                                                                    | and and    | 00                             | Description  | <i>k</i>                                                                        |
| 1 selected Clear                                                                                                    |            |                                |              | Insert into post                                                                |

### Edit Images

After you have inserted an image to your post, and if you need to change an image setting, you can click once on the image and select the **Edit Image** option to open the Edit Image screen. Click **X** to delete the image from your post, however, the image still exists in your images folder.

After you are done with editing your image, click **Update**.

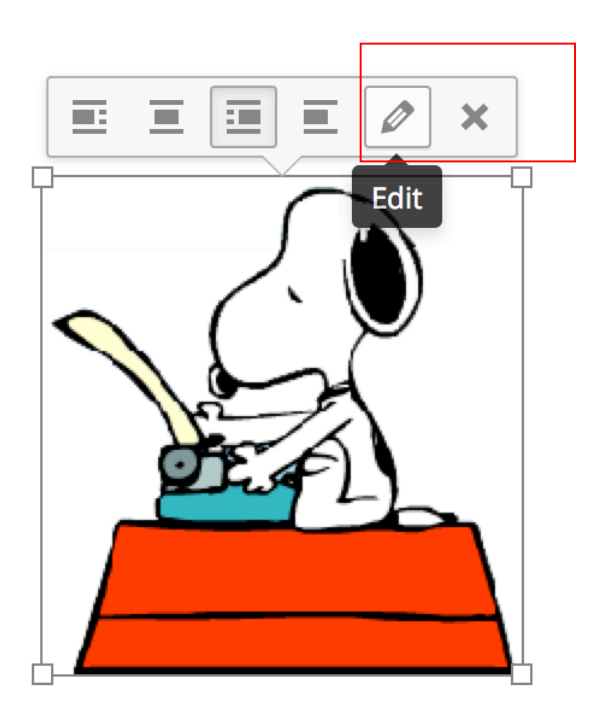

| Image Detai           | S                       | ×                     |
|-----------------------|-------------------------|-----------------------|
| Caption               |                         |                       |
| Alternative Text      | snoopy-typing1          |                       |
| DISPLAY SETTINGS      |                         |                       |
| Align                 | Left Center Right None  |                       |
| Size                  | Full Size – 199 × 206 🔹 | Edit Original Replace |
| Link To               | None                    |                       |
| ADVANCED OPTIONS      | <u>ـ</u>                |                       |
| Image Title Attribute |                         |                       |
| Image CSS Class       |                         |                       |
|                       |                         | Update                |

## Add a Gallery

- 1. To add an image gallery to your post, click the Add Media button.
- 2. Choose Create Gallery.
- 3. Click on select images you want to include in your new gallery.
- 4. Then, click the Create a new gallery button after you are finished selecting.

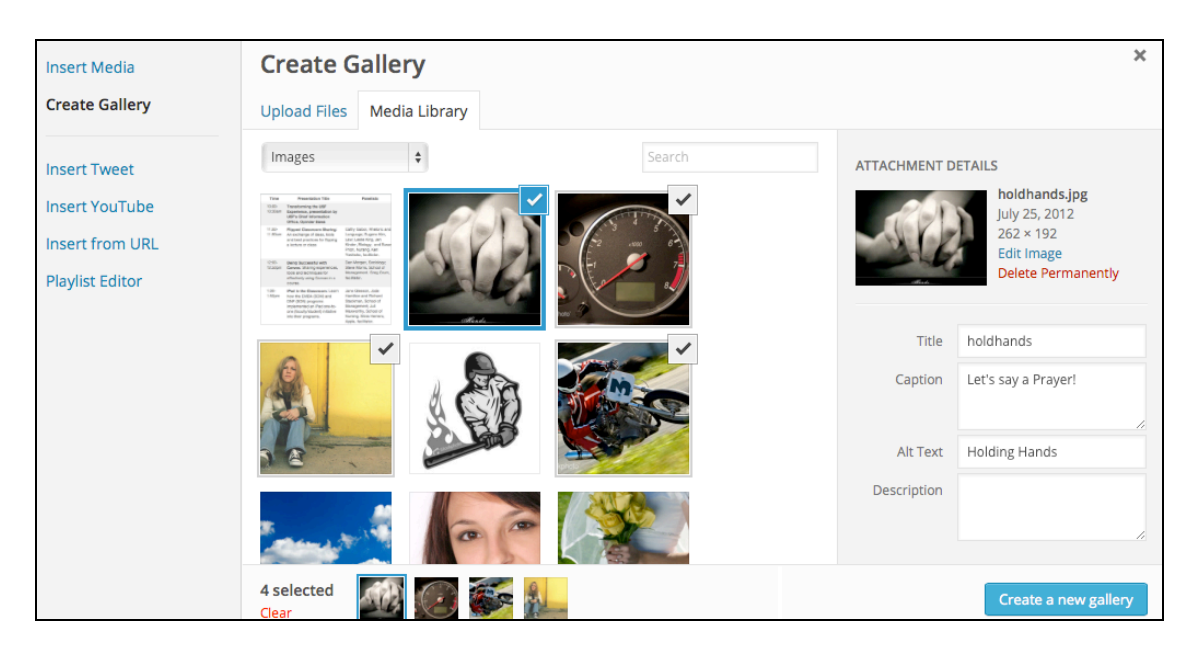

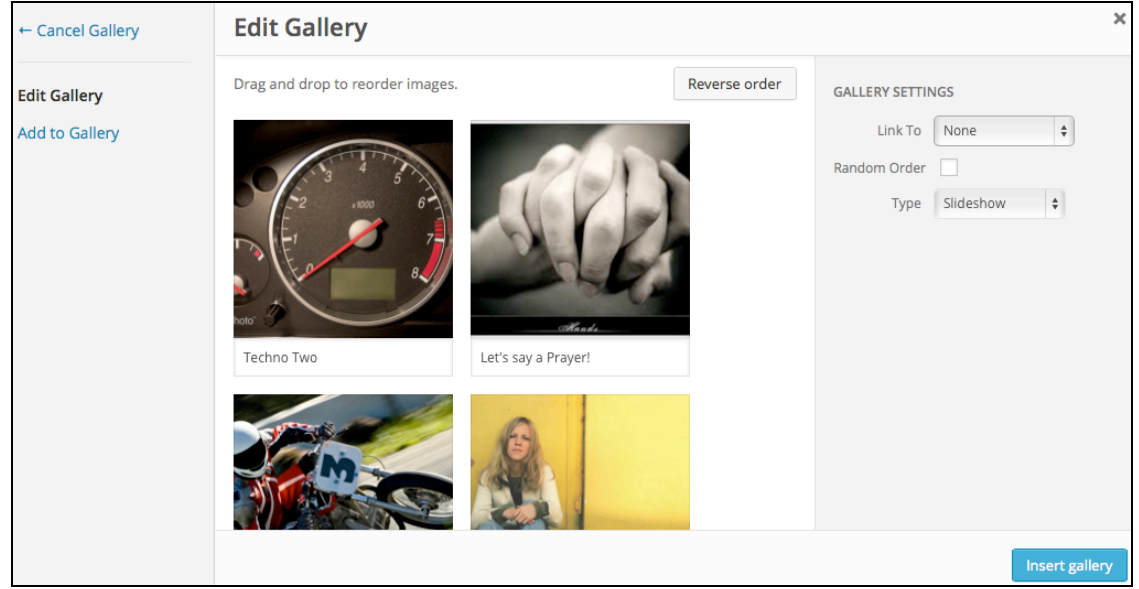

- 5. Edit Gallery to make changes, or drag-and-drop to reorder images.
- 6. Choose gallery columns and type to display your gallery. (e.g. Slideshow)
- 7. Click **Insert gallery** when you are finished.

Note: You have to ENABLE Jetpack plugins before you see the Slideshow option.

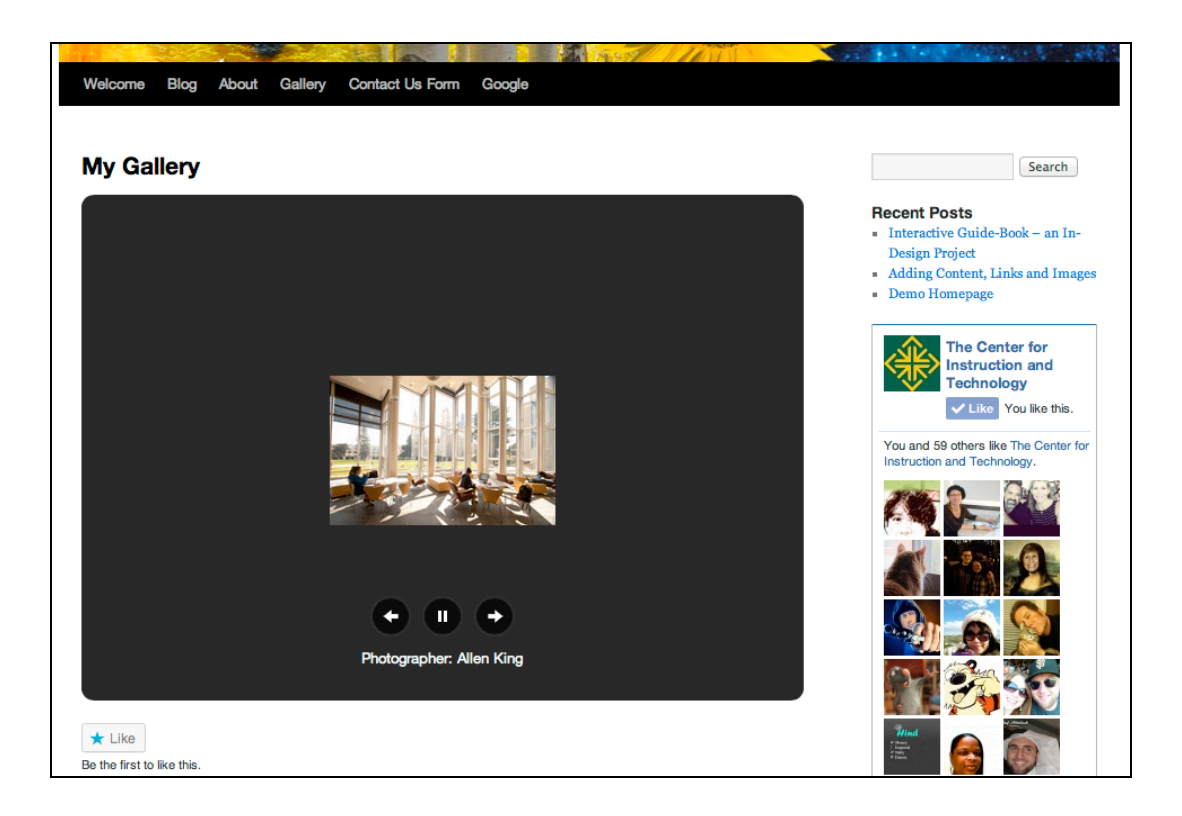

# Accessing Media Library from the Dashboard

You can upload media assets to your Media Library through the Dashboard.

- 1. Choose Media from the Dashboard to see all your media files used in your blog.
- 2. Click the Add New button to upload your new image, audio or video files.
- 3. You can filter the display by choosing All, Images, Unattached or Show all dates.

| <ul> <li>☆ Dashboard</li> <li>☆ Store</li> <li>☆ Posts</li> </ul> | 734.8 kB used, 3.0 0<br>your blog with a Vide | A Library Add New<br>AB (100.0%) upload space remaining. You can upload mp3, m4a, we<br>o Uporade | w, ogg audio files and increase your | available space with a <u>Space Upgr</u> | Screen Of<br>ade. You can upload videos and | embed them directly on |
|-------------------------------------------------------------------|-----------------------------------------------|---------------------------------------------------------------------------------------------------|--------------------------------------|------------------------------------------|---------------------------------------------|------------------------|
| 🍳 Media                                                           | All (5)   Images (5                           | 5) I Unattached (2)                                                                               |                                      |                                          |                                             | Search Media           |
| Library<br>Add New                                                | Bulk Actions                                  | Apply Show all dates     Filter                                                                   |                                      |                                          |                                             | 5 items                |
| P Links                                                           |                                               | File                                                                                              | Author                               | Attached to                              |                                             | Date                   |
| Pages                                                             |                                               | Hard to Mask                                                                                      | Pink                                 | (Unattached)                             | Ģ                                           | 1 min ago              |
| Comments                                                          |                                               | JPG                                                                                               |                                      | Allach                                   |                                             |                        |
| Feedbacks                                                         |                                               |                                                                                                   |                                      |                                          |                                             |                        |
| Polls                                                             |                                               | Flowers in garden                                                                                 | Pink                                 | (Unattached)<br>Attach                   | Ģ                                           | 1 min ago              |
| Ratings                                                           | <u>A.</u>                                     |                                                                                                   |                                      |                                          |                                             |                        |

4. If you bring your cursor over the File name, you can also edit, delete or view the file.

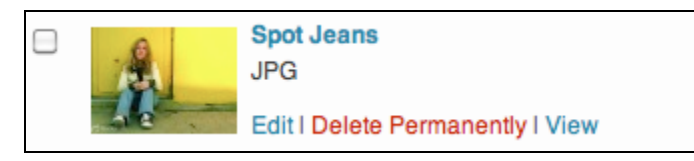

# Adding Videos

- 1. To insert video, choose **Insert Media** and select the desired video from your Media Library.
- 2. To insert YouTube video, go to youTube.com first. Copy the Embed Code for the video.
- 3. Choose Insert Media > Insert Embed Code and paste the URL.

| Insert Media      | Insert Embed Code                                                                                                    | ×    |
|-------------------|----------------------------------------------------------------------------------------------------|------|
| Create Gallery    | Paste embed code in the box below and hit insert:                                                                                                    |      |
|                   | <iframe <br="" frameborder="0" height="315" src="https://www.youtube.com/embed/UFwWWsz_X9s" width="420">allowfullscreen="allowfullscreen"&gt;</iframe> |      |
| Insert from URL   |                                                                                                    |      |
| insert Embed Code |                                                                                                    |      |
|                   |                                                                                                    |      |
|                   |                                                                                                    |      |
|                   |                                                                                                    |      |
|                   |                                                                                                    |      |
|                   |                                                                                                    |      |
|                   | Insert into                                                                                                    | post |

4. To insert a Vimeo video, simply choose Insert Media > Insert from URL > paste the URL of the Vimeo video.

### Create Audio or Video Playlist

- 1. Choose Insert Media and choose Create Video or Audio Playlist.
- 2. Select files and click Create a New Playlist.

### Add Tags and Categories

**Categories**, unlike tags, are very well defined. It sorts your posts into groups. The default category in Wordpress is **Uncategorized**. You can add new categories from the new post screen.

**Tags** are words or phrases that explain an object. If you are writing a post for a book on blogging, for example, you can use some of the tags – blogging, book. You can set as many tags as you like. One thing to remember, try to **keep tags consistent** such as email, e-mail, Email.

|        | Tags                                                               |  |
|--------|--------------------------------------------------------------------|--|
|        | Add<br>Separate tags with commas<br>Choose from the most used tags |  |
|        | Categories                                                         |  |
|        | All Categories Most Used                                           |  |
| 1      | Faith<br>Food<br>God<br>Growing up                                 |  |
| r<br>S | inspire<br>love<br>religion<br>challenge<br>giving up              |  |
|        | + Add New Category                                                 |  |

- On your new post, add the tags and click the **Add** button.
- From the **Dashboard**, you can also add new tags.

#### Example:

To better understand tags and categories, let's say we have a few posts on french and italian food, so we can add a **new category called Food**. Then we can **add tags to the post on Italian** food – *italian cuisine, epicurean, recipes, italy*.

| 💮 Dashboard | Tage                                                                              | Tags       Bulk Actions       Apply         receive options       Image: Image: | ons v Help v  |             |               |             |
|-------------|-----------------------------------------------------------------------------------|----------------------------------------------------------------------------------------------------|---------------|-------------|---------------|-------------|
| 🕎 Store     | N Tays                                                                            |                                                                                                    |               |             |               | Search Tage |
| 🖈 Posts     | Popular Tags                                                                      | Bul                                                                                                    | k Actions     |             |               | tt itema    |
| All Posts   | appreciation children communication friends gratitude listening love              | Dui                                                                                                    |               |             |               | 11 ttems    |
| Add New     | mother parenting regrets                                                          |                                                                                                    | Name          | Description | Slug          | Posts       |
| Categories  |                                                                                   |                                                                                                    | appreciation  |             | appreciation  | 1           |
| Tags        | Add New Tag                                                                       |                                                                                                    |               |             |               |             |
| Copy a Post | News                                                                              |                                                                                                    | appreication  |             | appreication  | 0           |
| මා Media    | Name                                                                              |                                                                                                    |               |             |               |             |
| P Links     | The name is how it appears on your site.                                          |                                                                                                    | children      |             | children      | 1           |
| Pages       |                                                                                   |                                                                                                    |               |             |               |             |
| Comments    | Description                                                                       |                                                                                                    | communication |             | communication | 1           |
| E Feedbacks |                                                                                   |                                                                                                    |               |             |               |             |
| Polls       |                                                                                   |                                                                                                    | friends       |             | friends       | 1           |
| Ratings     | 10                                                                                | 0                                                                                                    | gratitude     |             | gratitude     | 1           |
| Appearance  | The description is not prominent by default; however, some<br>themes may show it. |                                                                                                    |               |             | <b>V</b>      |             |

From the **Dashboard**, you can also add new categories.

| Dashboard   |                                                                                   |     |                                   |             | Screen        | Options v Help v  |
|-------------|-----------------------------------------------------------------------------------|-----|-----------------------------------|-------------|---------------|-------------------|
| 🛒 Store     | > Outogonos                                                                       |     |                                   |             |               | Search Categories |
| 🖈 Posts     | Add New Celegery                                                                  | Bul | k Actions A Annhu                 |             |               |                   |
| All Posts   | Add new category                                                                  | bui | - Apply                           |             |               | 9 tients          |
| Add New     | North                                                                             |     | Name                              | Description | Slug          | Posts             |
| Categories  |                                                                                   |     | faith                             |             | faith         | 0                 |
| Tags        | The name is how it appears on your site.                                          |     | Edit I Quick Edit I Delete I View |             |               |                   |
| Copy a Post |                                                                                   |     | God                               |             | god           | 0                 |
| මෝ Media    | Parent                                                                            |     |                                   |             |               |                   |
| P Links     | None  Categories, unlike tags, can have a hierarchy. You might                    |     | Growing up                        |             | growing-up    | 1                 |
| Pages       | have a Jazz category, and under that have children                                |     |                                   |             |               |                   |
| Comments    | categories for beoop and big band. Totany optional.                               |     | inspire                           |             | inspire       | 1                 |
| E Feedbacks | Description                                                                       |     |                                   |             |               |                   |
| Polls       |                                                                                   |     | love                              |             | love          | 2                 |
| Ratings     |                                                                                   |     | religion                          |             | religion      | 0                 |
| Distance    |                                                                                   |     |                                   |             |               |                   |
| 🖑 Users     | The description is not prominent by default; however, some<br>themes may show it. |     | Uncategorized                     |             | uncategorized | 4                 |

When you are done with your post, you can either **save draft** first, **preview**, move to **trash**, or **publish** it to the web.

### Edit Page

To edit a page, click on **Edit Page**. Or, you can go to your **Dashboard** > **Pages** > choose the page and click the **Edit** link.

| edubl                                 | 🥶 🔑 🛚                                     | My Sites  | 🍘 The Writer's Blog             | g 🖌 Customize 🛡       | 0 🕂 New       | 🖉 Edit Page       |        |                  |                                    |
|---------------------------------------|-------------------------------------------|-----------|---------------------------------|-----------------------|---------------|-------------------|--------|------------------|------------------------------------|
| Networ<br>Help ar<br>The Edu<br>Commu | k Home<br>nd Support<br>ublogger<br>unity | ri        | ter's Blo                       | g                     |               |                   |        |                  |                                    |
|                                       | About                                     | Wr        | iters and Truths                | Blog on Blogger       | Due Date      | es Increase       | readab | ility            | Community                          |
|                                       |                                           |           |                                 |                       |               |                   |        |                  |                                    |
|                                       | Wr                                        | iter      | s and Tr                        | uths                  |               |                   |        | CLASS B          | LOGS                               |
|                                       | Principle<br>In 1997,                     | an organ  | urnalism<br>nization then admir | istered by PEJ, the C | Committee of  | Concerned         |        | Basket<br>fbseed | :ball 101 Cours<br>  basketball101 |
|                                       | and clarit                                | fy the pr | rinciples that under            | lie journalism. After | four years of | research, includi | ng     | The W            | riter's Blog                       |
|                                       |                                           | • My Site | s 🔗 The Writer's Blo            | 7 🗖 0 🛨 New           |               |                   |        |                  |                                    |

| My Sites                                | 🏠 The Writer's Blog  🛡 0 🕂 New                    |        |   |                         |          |
|-----------------------------------------|---------------------------------------------------|--------|---|-------------------------|----------|
|                                         |                                                   |        |   | 2015/05/21              |          |
| Cinks                                   | Due Dates                                         | Eileen | - | Published<br>2011/06/15 | Unlocked |
| All Pages                               | Favorite Quotes                                   | Eileen | _ | Published<br>2011/06/15 | Unlocked |
| Add New                                 | Increase readability                              | Eileen | - | Published<br>2011/06/15 | Unlocked |
| Appearance                              | Learn German                                      | Eileen | _ | Published<br>2011/06/15 | Unlocked |
| <ul><li>Plugins</li><li>Users</li></ul> | Sample Page                                       | Eileen | - | Published<br>2015/05/21 | Unlocked |
| ✤ Tools Settings                        | Writers and Truths Edit Quick Edit   Trash   View | Eileen | _ | Published<br>2011/06/15 | Unlocked |

### **Quick Edits**

To disable comments on pages, you can use **Quick Edit**. Go to either **Posts > All Posts (or Pages > All Pages**). Locate the post or page you want ot disable ocmments on, and hover over it's title to bring up its action menu. Click on **Quick Edit**, uncheck 'Allow Comments' then click on **Update**.

| Welcome to our learning journey |
|---------------------------------|
| Edit Quick Edit Trash View      |

|         | Categories [more]             |   | Tags                       |
|---------|-------------------------------|---|----------------------------|
|         | Assignments Blogging Activity | ^ | Blogging                   |
|         | Class News                    |   | Allow Comments Allow Pings |
| Private | Students                      | ~ | Format Standard            |
|         |                               |   | Update                     |

# Enabling Plugins (activate plugins)

Plugins are software that can be uploaded to extend and expand the functionality of Wordpress blogs. From the **Dashboard**, select **Plugins > All**. You can search for a particular plugins and click the **Activate** link to activate it.

Search for plugins to activate the use of Jetpack, Contact Form, Google map, Formidable Forms etc.

### Add Contact Form (activate plugin)

By adding a contact form, your readers will be able to submit feedback to you. All feedback is automatically scanned for spam, and the legitimate feedback will be emailed to you.

- 1. To add a contact form to your post, first choose Plugins > Forms and Surveys > WP Contact Form > click to Activate.
- 2. Set up form by choosing **Settings** > choose **Contact Form.** Enter all fields.
- 3. Create a new page **Contact**.
- 4. Important: insert %%wpcontactform%% to your page by pasting into the Visual Editor.

| Contact Me                                                                                        |             |           |
|---------------------------------------------------------------------------------------------------|-------------|-----------|
| Permalink: http://usfblogs.usfca.edu/demoedtech/contact/ Edit View Page Ge                        | t Shortlink |           |
| 🗐 Add Media 🌐                                                                                     | Visual      | Text      |
|                                                                                                   |             | Х         |
| PDF - How to add Contact Form to your blog? <u>http://help.edublogs.or</u><br><u>form-plugin/</u> | rg/contac   | <u>t-</u> |
| %%wpcontactform%%                                                                                 |             |           |
|                                                                                                   |             |           |
|                                                                                                   |             |           |

### Add Formidable Form (activate plugin)

- 1. To add a contact form to your post, first choose Plugins > Forms and Surveys > Formidable Form > click to Activate.
- 2. From the Dashboard > choose Formidable > New Form. Choose Pre-Built Form or Blank Form and click Create. Set up your form fields.
- 3. Once you are done, create a new **Page** in your blog, and click the **New Form** button in your Editor.
- 4. Select the form you want, and click Insert Form button.

| 🖚 Dashboard                                   | Build New Form                                                                                                    |                                             |  |  |  |
|-----------------------------------------------|----------------------------------------------------------------------------------------------------|---------------------------------------------|--|--|--|
| <ul> <li>Jetpack</li> <li>My Class</li> </ul> | Sign up for AddThis and add your username/password to recieve analytics about how people are sharing your content.<br>Enter username and password   Sign Up   Ignore this notice |                                             |  |  |  |
| 🖈 Posts                                       |                                                                                                    |                                             |  |  |  |
| 9) Media                                      | Pre-Built Form                                                                                                    | Blank Form                                  |  |  |  |
| C Links                                       | Select a template to generate your form.                                                                                                    | Start with a blank form and build anything. |  |  |  |
| Pages                                         | Contact Us                                                                                                    |                                             |  |  |  |
| Comments                                      | Create                                                                                                    | Create                                      |  |  |  |
| E Formidable                                  |                                                                                                    |                                             |  |  |  |
| _                                             |                                                                                                    |                                             |  |  |  |

| 44 meana                    |                                                                                                    |           |          |
|-----------------------------|----------------------------------------------------------------------------------------------------|-----------|----------|
| 🖉 Links                     | Formidable form                                                                                                    |           |          |
| Pages                       | Permalink: http://usfblogs.usfca.edu/demoedtech/formidable-form/ Edit View Page Get Shortlink                                                                                                    |           |          |
| <b>All Pages</b><br>Add New | Pj Add Media     ■ Add Form       Add Formidable Form     ■                                                                                                    | Visual    | Text     |
| Comments                    |                                                                                                    |           | $\times$ |
| E Formidable                | Paragraph $\checkmark$ $\underline{U} \equiv \underline{A} \checkmark$ $\blacksquare$ $\checkmark$ $\Omega$ $\underline{x} = \pm \underline{x}$ $\uparrow$ $\square$ $\heartsuit$                                                                                                    |           |          |
| Appearance                  |                                                                                                    |           |          |
| 🖆 Plugins                   |                                                                                                    |           |          |
| 🚢 Users                     |                                                                                                    |           |          |
| 🖌 Tools                     |                                                                                                    |           |          |
| Settings                    |                                                                                                    |           |          |
| 🕸 Dashboard                 | Edit Page Add New                                                                                                    |           |          |
| Ø Jetpack                   | Sign up for AddThis and add your username/password to recieve analytics about how people are shari                                                                                                    | ng vour c | ontent.  |
| My Class                    | Enter username and password   Sign Up   Ignore this notice                                                                                                    |           |          |
| 🖈 Posts                     | Page updated. View page                                                                                                    |           |          |
| <b>9</b> ] Media            |                                                                                                    |           |          |
| C Links                     | Formidable form                                                                                                    |           |          |
| 📙 Pages 🔸                   | Permalink: http://usfblogs.usfca.edu/demoedtech/formidable-form/ Edit View Page Get Shortlink                                                                                                    |           |          |
| All Pages<br>Add New        | 🕄 Add Media 📄 Add Form                                                                                                    | Visual    | Text     |
| Comments                    | $B  I  ADC \ \boxminus \ \blacksquare \ \blacksquare \ CC \ CC$ |           | $\times$ |
| Eormidable                  | Paragraph 🔹 U $\equiv$ A $\checkmark$ 🛱 🖉 $\Omega$ ቹ 📑 $\uparrow$ / $O$                                                                                                    |           |          |
|                             |                                                                                                    |           |          |
| Appearance                  | [formidable id=6 title=true]                                                                                                    |           |          |
| 🖌 Plugins                   |                                                                                                    |           |          |

Add Google Map (activate plugin)

- 1. Choose **Plugins** > activate **Google Maps**.
- 2. To add a Google map into your post, click the Add Map button.

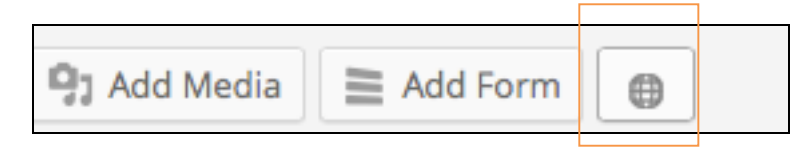

- 3. Choose the New Map button, enter Title for map, enter Add location.
- 4. Click Add Marker, Zoom in to adjust your desired display, and then click Save Changes.

5. Once you are finished, click the **Insert This Map** button. You will now see a map id in your Visual Editor. Click **View Page** to see your map.

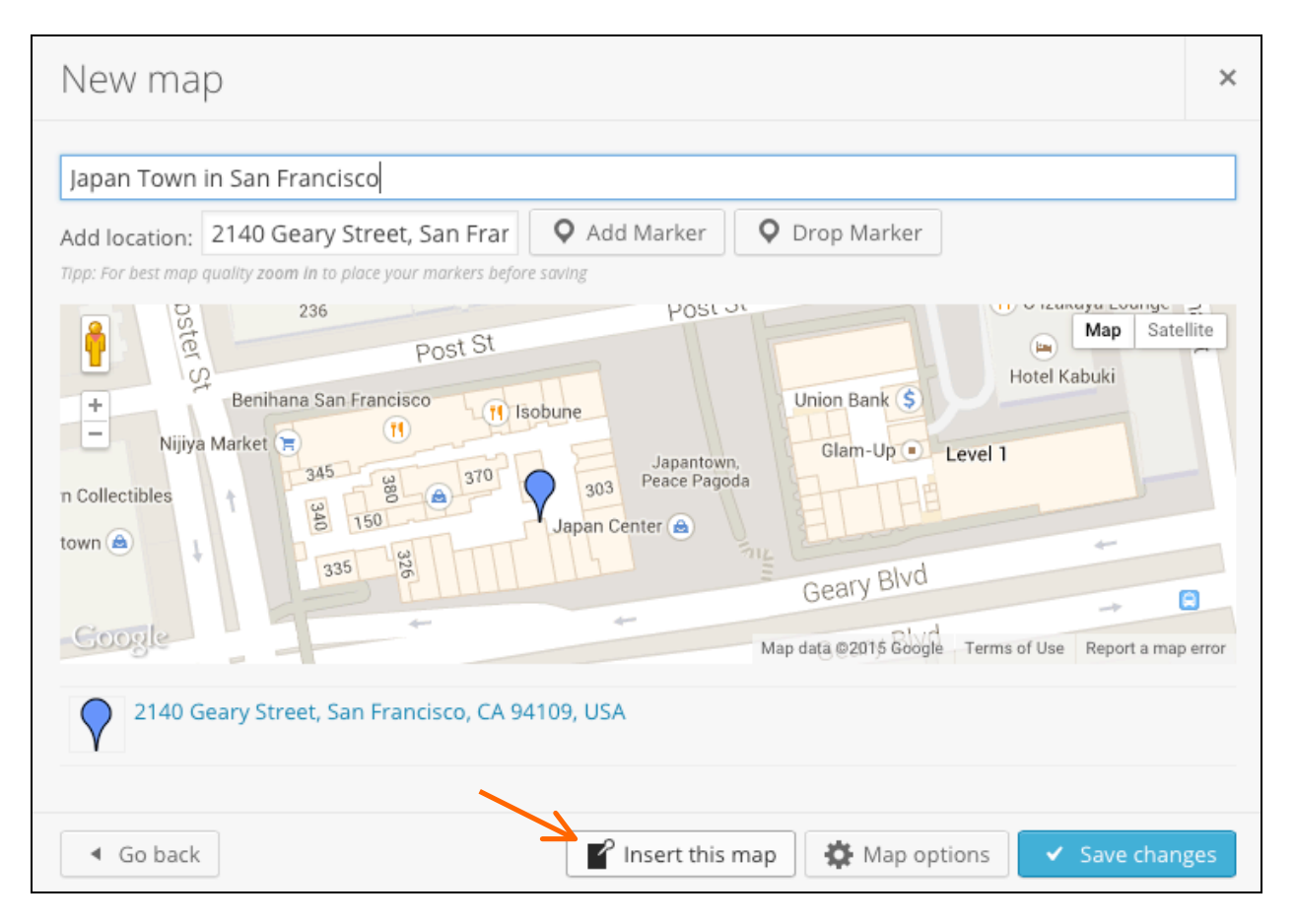

Add Poll (activate this from Jetpack plugin)

- 1. To add a poll to your post, first choose Plugins > All > Polldaddy Polls and Ratings > click to Activate.
- 2. From the **Dashboard** > choose **Polls**.
- 3. You need to first setup a Polldaddy.com account before you can set up your polls.
- 4. Follow instruction to create a new poll in Polldaddy.com, and then embed the poll in your post.

| edubloĝis 🔑 My Si | tes 🖄 Demo Ed Tech 🔎 0 🕂 New 🖤 Follow                                     | Howdy, laie 📘 |
|-------------------|---------------------------------------------------------------------------|---------------|
| 🚯 Dashboard       | Polldaddy Polls Add New                                                   |               |
| Ø Jetpack         | Lieland to WordBree cow Account Jale@urfee adu (Cattiers / Delidaddu com) |               |
| My Class          |                                                                           |               |
| 📌 Posts           | Actions ÷ Apply View All Polis ÷ Hiter                                    |               |
| 9] Media          | Where down illestrate variation this summer?                              |               |
| 🖉 Links           | ces.d Jan 22, 2015                                                        | 0             |
| Pages             | Edit Embed & Link   Close   Preview   Delete                              | votes         |
| E Formidable      |                                                                           |               |
|                   |                                                                           |               |

| Add New Page                                                                                                   |        |          |
|----------------------------------------------------------------------------------------------------|--------|----------|
| Polls                                                                                                    |        |          |
| Permalink: http://usfblogs.usfca.edu/demoedtech/polls/ Edit View Page                                          |        |          |
| PJ Add Media     ■ Add Form     ● Add Poll                                                                     | Visual | Text     |
| B I 🔤 🗄 📢 💶 🚍 🧀 🖓 🧱 🧱                                                                                          |        | $\times$ |
| Paragraph $\checkmark$ U $\equiv$ A $\checkmark$ 🛍 $\Diamond$ $\Omega$ $\notin$ $\Rightarrow$ $\uparrow$ $r$ 0 |        |          |
| [polldaddy poll=8944803]                                                                                       |        |          |

# **Screen Options - Post Revisions**

As you are typing away in your post, Wordpress is tracking your revisions of your post. If you want your post to look like it did an hour ago, you can revert to that saved version. To do this, you need to first enable the **Revisions** from the **Screen Option** area.

(Note: If you do not see the Revisions option, make a small edit in the post/page, and click **Update**. This will trigger the Revisions option to show up in the Screen Helper.)

| Show on screen            ✓ Likes and Shares         ✓ Categories         ✓ Writing Helper | 🗹 Tags | Excerpt | Send Trackbacks | Discussion | Comments | Slug | Author | Revisions |    |
|--------------------------------------------------------------------------------------------|--------|---------|-----------------|------------|----------|------|--------|-----------|----|
| Screen Layout                                                                              |        |         |                 |            |          |      |        |           |    |
| Number of Columns: 🔘 1 🛛 9                                                                 |        |         |                 |            |          |      |        |           |    |
| Revisions                                                                                  |        |         |                 |            |          |      |        |           | w. |
| 21 May, 2012 @ 0:55 by Pink<br>21 May, 2012 @ 0:29 by Pink<br>21 May, 2012 @ 0:01 by Pink  |        |         |                 |            |          |      |        |           |    |

When you click a link for one of your revisions, WordPress will display the two versions for you to compare. Choose the versions to compare using the **Next** button, or check the **Compare any two versions** checkbox. To restore to the one your want, simply click on **Restore This Revision** button.

| Compare Revisions of "test post"                                                           |                                                                    |                                   |  |  |
|--------------------------------------------------------------------------------------------|--------------------------------------------------------------------|-----------------------------------|--|--|
|                                                                                            |                                                                    | Compare any two revisions         |  |  |
| Previous                                                                                   | •                                                                  | Next                              |  |  |
| Current Revision by Eileen<br>25 mins ago (14 Feb @ 8:19)                                  |                                                                    | Restore This Revision             |  |  |
| Title                                                                                      |                                                                    |                                   |  |  |
| test post                                                                                  | test post                                                          |                                   |  |  |
| Content                                                                                    |                                                                    |                                   |  |  |
| Tech Fair February 18th                                                                    | Tech Fair February 18th                                            |                                   |  |  |
| McLaren Complex   10-2 PM                                                                  | McLaren Complex   10-2 PM                                          |                                   |  |  |
| It's recommended that you fill out the Raffles<br>Passbook at registration table to enter. | It's recommended that you fil<br>Passbook at registration tabl     | l out the Raffles<br>Le to enter. |  |  |
| <pre>[gallery type="circle" columns="2" link="none"<br/>ids="112,193,99,111"]</pre>        | <pre>[gallery type="slideshow" col<br/>ids="112,193,99,111"]</pre> | umns="2" link="none"              |  |  |
| The USF Tech Fair offers engagement opportunities                                          | The USF Tech Fair offers enga                                      | gement opportunities              |  |  |

## **Discussion – Trackbacks and Pingbacks**

Trackbacks are a way to notify legacy blog systems that you've linked to them. If you link other WordPress sites they'll be notified automatically. For example, Person A writes something on their blog. Person B wants to comment on Person A's blog, but wants her own readers to see what she had to say, and be able to comment on her own blog. Person B posts on her own blog and sends a trackback to Person A's blog. Person A's blog receives the trackback, and displays it as a comment to the original post. This comment contains a link to Person B's post.

The best way to think about pingbacks is as remote comments. The pingback is generally displayed on Person A's blog as simply a link to Person B's post.

Visit <u>http://codex.wordpress.org/Introduction\_to\_Blogging#Managing\_Comments</u> for more explanation on trackbacks and pingback.)

#### Discussion

Allow comments.

## **Discussion - Comments**

Comments are an important part of your class blog. Comments allow students, and other readers, to engage in discussions, share their thoughts and connect with your class blog. Comments transform your blog from a static space to an interactive community.

Important parts of the blogging process include encouraging students to:

- 1. Read other students' posts.
- 2. Comment on other students' posts.
- 3. Write posts in response to other students' posts.

To change the comment settings for a post or page you already published you can open the post or page for editing and uncheck '**Allow Comments**' in the Discussion module and then click **Update**. By default, new blogs have the Discussion module hidden.

To enable discussion module as follows:

- 1. Click on **Screen Options** in the upper right corner of your dashboard when you have a post open in edit mode.
- 2. Check the checkbox next to Discussion.

| Show on screen  Format Categories Tags Featured Image Excerpt Custom Fields Slug Author Screen Layout | Send Trackbacks  |
|----------------------------------------------------------------------------------------------------|------------------|
| Number of Columns: 1 0 2                                                                              |                  |
|                                                                                                    | Screen Options 🔺 |

To disable comments on the post or page

- 1. Scroll down to the **Discussion** module.
- 2. Uncheck 'Allow Comments'.

| 🞝 Add Media                        |                                                                                              |                                                                | Visual Text                 |
|------------------------------------|----------------------------------------------------------------------------------------------|----------------------------------------------------------------|-----------------------------|
| B I ↔ E<br>Paragraph ✓             | : :::::::::::::::::::::::::::::::::::                                                        | 2 ≡ ≫ • ≫ ≡<br>Ω ∉ ≢ ↑ ∕ €                                     |                             |
| Welcome to ou                      | new class blog!                                                                              |                                                                | ,                           |
| Our blogs are a<br>blogging we con | great way to share our learni<br>nect with the global commun<br>none size-medium wo-image-98 | ng with the rest of the World<br>iity and learn about each oth | . Through<br>ers' culture.  |
| Word count:<br>36                  | Draft saved at 6:29:56 pm. L                                                                 | ast edited by mrsswaters on Jan                                | uary 4, 2014 at 10:59<br>am |
| Discussion                         |                                                                                              |                                                                |                             |
| Allow comr                         | ents.                                                                                        |                                                                |                             |

**Bulk Edit - Disable Comments on Pages** 

| All (4 | )   Published (4)   Trash (9)<br>Apply Show all dates | View all categories | Filter     |
|--------|-------------------------------------------------------|---------------------|------------|
|        | Title                                                 | Author              | Categories |
| •      | Our field trip                                        | mrsswaters          | Class News |
| •      | Applying formatting to your post                      | Sue Waters          | Class News |
| •      | Assignment due Monday                                 | mrsswaters          | Class News |
| ✓      | Welcome to our learning journey                       | mrsswaters          | Class News |

- 1. Go to Posts > All Posts.
- 2. Select the posts you want to edit.
- 3. Select Edit in the Bulk Actions drop down menu.
- 4. Click **Apply**.
- 5. Now select 'Do not allow from the drop down menu next to Comments' and then click Update.

How to Add Comments on a Post

- 1. Click on the heading of the post you wish to comment on or the **comment** link at the top or at the bottom of the post.
- 2. Scroll down to the page to the comment form or click on **Reply** (to reply to a specific comment).
- 3. Enter your **name** and **email address** your email address is hidden and only the blogger sees it.
- 4. Write your comment.
- 5. Enter the anti spam word.
- 6. Select the 'Notify me of followup comments via e-mail' if you want to be notified by email to comments by other readers.

### Add Pages from the Dashboard

| 🟦 Dashboard | Pages Add New                                |        |       | Screen Op | tions v Help v          |
|-------------|----------------------------------------------|--------|-------|-----------|-------------------------|
| 🛒 Store     | Tages Auditer                                |        |       |           |                         |
| 🖉 Posts     | All (2)   Published (2)                      |        |       |           | Search Pages            |
| ৃষ্ট Media  | Bulk Actions 😫 Apply Show all dates 🖨 Filter |        |       |           | 2 items                 |
| 🖗 Links     | Title                                        | Author | Stats |           | Date                    |
| 📙 Pages     | About                                        | Pink   | :10   | Ģ         | 2011/02/22<br>Published |
| All Pages   |                                              |        |       |           |                         |

**Pages** are similar to Posts in that they have a title, body text, and associated metadata, but they are different in that they are not part of the chronological blog stream, kind of like permanent posts. Pages are not categorized or tagged, but can have a hierarchy. You can nest Pages under other Pages by making one the 'Parent' of the other, creating a group of Pages.

**Parent** - You can arrange your pages in hierarchies. For example, you could have an "About" page that has "Life Story" and "My Dog" pages under it. There are no limits to how many levels you can nest pages.

**Template** - Some themes have custom templates you can use for certain pages that might have additional features or custom layouts. If so, you'll see them in this dropdown menu.

**Order** - Pages are usually ordered alphabetically, but you can choose your own order by entering a number (1 for first, etc.) in this field.

| Add New Page                                                                                                    |                     | screen Options • Heip •                                                                                  |
|----------------------------------------------------------------------------------------------------|---------------------|----------------------------------------------------------------------------------------------------|
| Welcome                                                                                                    |                     | Page Attributes                                                                                          |
| Permalink: http://edtechbiz.wordpress.com/welcome-2/       Edit         Image: Image: Ima | Visual Text         | Parent (no parent) 🗘<br>Template                                                                         |
| <ul> <li>This is a demo blog for teaching purpose only.</li> <li>1. You need first to create a blank Welcome page to replace Home page.</li> <li>2. Create a new Blog page as a placeholder page for all your posts.</li> <li>3. This page is a static Welcome page. (See Settings &gt; Reading&gt; set 'Welcome' as the Static page. Then choose 'Blog' as the Blog page.</li> </ul>                                                                                                    |                     | Default Template<br>Order<br>0 Need help? Use the Help tab in the upper right of your screen.<br>Publish |
| Path: ol » li                                                                                                    |                     | Save Draft Preview  P Status: Draft Edit  Visibility: Public Edit                                        |
| Word count: 0 Draft save                                                                                                    | ed at 7:54:57 pm. 🥢 | Publish immediately Edit                                                                                 |
|                                                                                                    |                     | Move to Trash Publish                                                                                    |

### **Create Static Page**

If you want your blog to show the static page as your Homepage, you need to create two pages – one for Homepage, and one for Blog (blog posts).

- 1. Edit the default About page or create a new page.
- 2. Create a new blank **Blog** page.
- 3. After that, go to Settings > Reading > Front Page screen, choose the Homepage as your 'Static page', and choose the Blog page as your Post page.

### **Navigation Menu**

- 1. Choose **Dashboard** > **Appearance** > **Menus**.
- 2. Create a new menu if you have not done so.
- 3. Enter a Menu name, and then save your menu.
- 4. To add pages to the menu, click **View All** or **Search Pages**.
- 5. Select those pages, and click Add to Menu.
- 6. Drag and drop to arrange their order as desired on the **Menu Structure**. **Note:** Indented menu will show up as submenu under the Parent menu. (see example)
- 7. For Custom Links, enter the URL and Save to Menu.
- 8. Under Menu Settings > choose 'Automatically add new top-level pages to this menu' option, and the 'Primary Menu' option.
- 9. Click Save Menu when you are finished.

| Custon | n Links 🔹               |
|--------|-------------------------|
| URL    | http://www.facebook.com |
| Label  | Facebook                |
|        | Add to Menu             |
|        |                         |

| Menu Settings   |                                                    |
|-----------------|----------------------------------------------------|
| Auto add pages  | Automatically add new top-level pages to this menu |
| Theme locations | Primary Navigation                                 |

| Theme Locations                                                                                          | Menu Name Main Menu | Automatically add new top                                                                                                    | -level pages     |
|----------------------------------------------------------------------------------------------------|---------------------|----------------------------------------------------------------------------------------------------|------------------|
| Your theme supports 1 menu. Select which<br>menu you would like to use.                                  | Delete Menu         |                                                                                                    | Save Menu        |
| Primary Navigation<br>Main Menu ÷                                                                        |                     | Quetors -                                                                                                    |                  |
| Save                                                                                                    | Home                | Custom                                                                                                    |                  |
|                                                                                                    | About               | Page v                                                                                                    |                  |
| Custom Links                                                                                             | FAQs                | Page v                                                                                                    |                  |
| URL http://                                                                                              | Contact Us          | Page v                                                                                                    |                  |
| Add to Menu                                                                                              | Inspirations        | Page v                                                                                                    |                  |
|                                                                                                    | Misc2               | Page v                                                                                                    |                  |
| Pages                                                                                                    |                     |                                                                                                    |                  |
| Most Recent View All Search                                                                              |                     |                                                                                                    | Save Menu        |
| Misc Inspirations                                                                                        |                     |                                                                                                    |                  |
| About                                                                                                    |                     |                                                                                                    |                  |
|                                                                                                    |                     |                                                                                                    |                  |
| Main Menu +                                                                                              |                     |                                                                                                    |                  |
| Main Menu +                                                                                              |                     |                                                                                                    |                  |
| Main Menu +<br>Menu Name Main Menu                                                                       |                     | Automatically add new top-level pa                                                                                                    | ages             |
| Main Menu +<br>Menu Name Main Menu<br>Delete Menu                                                        |                     | Automatically add new top-level pa                                                                                                    | ages<br>Save Men |
| Main Menu +<br>Menu Name Main Menu<br>Delete Menu                                                        |                     | Automatically add new top-level pa                                                                                                    | ages<br>Save Men |
| Main Menu +<br>Menu Name Main Menu<br>Delete Menu                                                        |                     | Automatically add new top-level pa                                                                                                    | ages<br>Save Men |
| Main Menu +<br>Menu Name Main Menu<br>Delete Menu<br>Home                                                |                     | Custom                                                                                                    | ages<br>Save Men |
| Main Menu +<br>Menu Name Main Menu<br>Delete Menu<br>Home                                                |                     | Custom v                                                                                                    | ages<br>Save Men |
| Main Menu +<br>Menu Name Main Menu<br>Delete Menu<br>Home                                                |                     | Custom v                                                                                                    | ages<br>Save Men |
| Main Menu +<br>Menu Name Main Menu<br>Delete Menu<br>Home<br>About<br>FAQs                               |                     | Automatically add new top-level pa<br>Custom •<br>Page •                                                                                                    | ages<br>Save Men |
| Main Menu +<br>Menu Name Main Menu<br>Delete Menu<br>Home<br>About<br>FAQs                               |                     | Automatically add new top-level pa                                                                                                    | ages<br>Save Men |
| Main Menu +<br>Menu Name Main Menu<br>Delete Menu<br>Home<br>About<br>FAQs<br>Contact Us                 |                     | Automatically add new top-level pa<br>Custom  Page  Page | ages<br>Save Men |
| Main Menu +<br>Menu Name Main Menu<br>Delete Menu<br>Home<br>About<br>FAQs<br>Contact Us<br>Inspirations |                     | Automatically add new top-level pa<br>Custom  Page Page Page Page Page Page Page                                                                                                    | ages<br>Save Men |
| Main Menu +<br>Menu Name Main Menu<br>Delete Menu<br>Home<br>About<br>FAQs<br>Contact Us<br>Inspirations |                     | Automatically add new top-level pa<br>Custom v<br>Page v<br>Page v<br>Page v                                                                                                    | iges<br>Save Men |

To remove unwanted menu, simply click the **Remove** link.

| Food                     | Category v      |
|--------------------------|-----------------|
| Navigation Label<br>Food | Title Attribute |
| Original: Food           |                 |
| Remove   Cancel          |                 |

| HOME  | ABOUT  | INSPIRA | TIONS | FACEBOOK | TWITTER |
|-------|--------|---------|-------|----------|---------|
| -     | FAQS   |         |       |          |         |
| About | CONTAC | T US    |       |          |         |

Nested tab

### View Comments from the Dashboard

Choose **Comment** from the Dashboard, you will see each comment showing the dates and the times. Hovering over any comment gives you options to **approve**, **reply** (and **approve**), **quick edit**, **edit**, **spam mark**, or **trash** that comment.

| Author                     | Comment                                                                                                    | In Response To               |
|----------------------------|----------------------------------------------------------------------------------------------------|------------------------------|
| WordPress WordPress.com/ x | Submitted on 2011/02/22 at 8:21 am<br>Hi, this is a comment.<br>To delete a comment, just log in, and view the posts' comments, there you will have the option to edit or delete<br>them. | A New Adventure<br>View Post |
|                            | Unapprove   Reply   Quick Edit   Edit   Spam   Trash                                                                                                    |                              |

In the **In Response To** column, there are three elements. The text is the name of the post that inspired the comment, and links to the post editor for that entry. The **View Post** link leads to that post on your live site.

# **Auto Display Comments**

If you choose to have the Comments automatically appear, choose **Settings** > **Discussion** and set as follows:

| edublogis 🔎 My Site | es   â Demo Ed Tech  🛡 1 | + New                                                                                                    |
|---------------------|--------------------------|----------------------------------------------------------------------------------------------------|
| 🚳 Dashboard         | Discussion Settin        | gs                                                                                                    |
| Jetpack             |                          | 5                                                                                                    |
| My Class            | Settings saved.          |                                                                                                    |
|                     |                          |                                                                                                    |
| 🖈 Posts             | Default Article Settings | Attempt to notify any blogs linked to from the article                                                                |
| 93 Media            |                          | Allow link notifications from other blogs (pingbacks and trackbacks) on new articles                                  |
| 🖉 Links             |                          | Allow people to post comments on new articles                                                                         |
| Pages               |                          | (These settings may be overridden for individual articles.)                                                           |
|                     |                          |                                                                                                    |
| (e) Formidable      | Other Comment Settings   | Comment author must fill out name and email                                                                           |
| Comments 1          |                          | <ul> <li>Users must be registered and logged in to comment</li> </ul>                                                 |
| Feedback            |                          | Automatically close comments on articles older than 14 👶 days                                                         |
| Forums              |                          | Enable threaded (nested) comments 5      levels deep                                                                  |
| 🐴 Topics            |                          | Break comments into pages with 50                                                                                     |
| \land Replies       |                          | Comments should be displayed with the older 🔄 comments at the top of each page                                        |
| 🔊 Appearance        |                          |                                                                                                    |
| 🖌 Plugins           | Email Me Whenever        | Anyone posts a comment                                                                                                |
| 📥 Users             |                          | A comment is held for moderation                                                                                      |
| 🖋 Tools             | Refore & Comment Appear  | Comment must be manually approved                                                                                     |
| IT Settings         | before A comment Appear  | Comment author must have a previously approved comment                                                                |
| General             |                          |                                                                                                    |
| Writing<br>Reading  | Comment Moderation       | Hold a comment in the queue if it contains 2 0 or more links. (A common characteristic of comment spam is a large num |

# **Moderate Comments**

If you want to moderate your comments, you will need to set Discussions as follows, and have to approve them before they appear on your blog. Choose **Settings > Discussion** and set as follows:

| <u>ت</u> ه   | Tonics     |                          | Comments should be displayed with the older _ comments at the top of each page           |
|--------------|------------|--------------------------|------------------------------------------------------------------------------------------|
|              |            |                          |                                                                                          |
| .~ I         | Replies    | Email Me Whenever        | Anyone posts a comment                                                                   |
| × 4          | Appearance |                          | A comment is held for moderation                                                         |
| <b>k</b> 1   | Plugins    | L L                      |                                                                                          |
| <b>4</b> (   | Users      | Before A Comment Appears | Comment must be manually approved                                                        |
| ٦ عر         | Fools      |                          | Comment author must have a previously approved comment                                   |
| <b>₽</b> ₽ S | Settings   | L L                      |                                                                                          |
| Gene         | eral       | Comment Moderation       | Hold a comment in the queue if it contains 2 🔅 or more links. (A common characte         |
| Writi        | ing        |                          | When a comment contains any of these words in its content, name, URL, email, or IP, it w |
| Read         | ling       |                          | line. It will match inside words, so "press" will match "WordPress".                     |
| Disc         | ussion     |                          |                                                                                          |
| Medi         | ia         |                          |                                                                                          |

Under **Comments in the Dashboard**, if there's comment, it has a **red exclamation** alerting the owner of the blog to approve. See the 3 steps example below.

| All (15)   Published (15)   Trash (8) |                            |               |      |          |           |             |
|---------------------------------------|----------------------------|---------------|------|----------|-----------|-------------|
| Bulk Actions   Apply All dates        | All categories      Filter |               |      |          |           |             |
| Title                                 | Author                     | Categories    | Tags |          | Date      | Lock Status |
| Comments test                         | Eileen                     | Uncategorized | -    | <b>0</b> | Published | Unlocked    |

| Comments on " <u>Comments test</u> "                        |                                                           |  |
|-------------------------------------------------------------|-----------------------------------------------------------|--|
| All (1)   Pending (1)   Approved (0)   Spam (0)   Trash (0) |                                                           |  |
| Bulk Actions  Apply All comment types                       | Filter                                                    |  |
| Author                                                      | Comment                                                   |  |
| Anonymous<br>138.202.1.40                                   | xxx<br>Approve   Reply   Quick Edit   Edit   Spam   Trash |  |

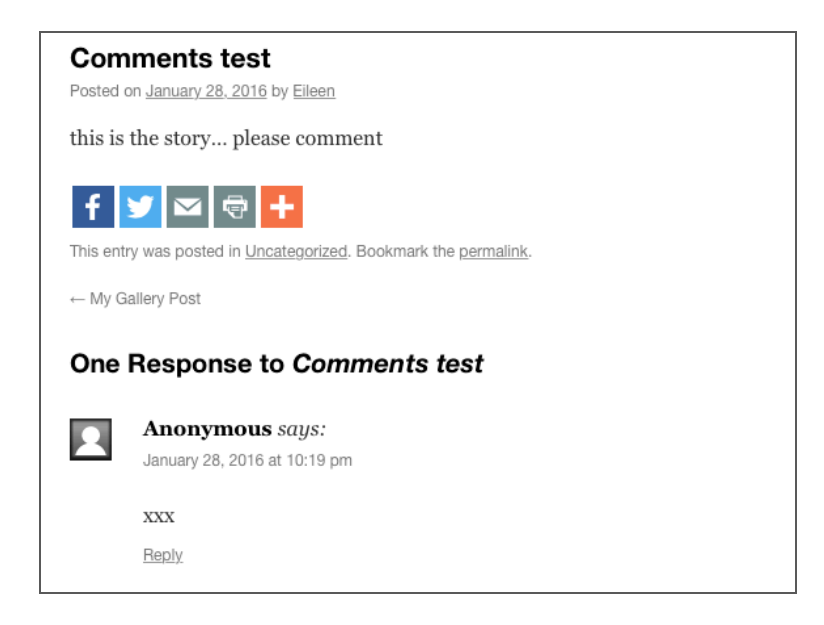

### **Settings**

You can change setting by choosing the **Settings** in the **Dashboard**. Just remember to click the **Save Changes** button after you are finished.

#### General

Title and Tagline, language, date and time stamps are shown on this page. Choose an image to upload as your avatar.

### Writing

**Press This** is a bookmarklet: a little app that runs in your browser and lets you grab bits of the web. Use **Press This** to clip text, images and videos from any web page. Then edit and add more straight from Press This before you save or publish it in a post on your site. To use **Press This**, simply drag-and-drop the link to your bookmarks bar.

| Writing Settings                      |                                                                                                    |
|---------------------------------------|----------------------------------------------------------------------------------------------------|
| Formatting                            | Convert emoticons like :-) and :-P to graphics on display     WordPress should correct invalidly nested XHTML automatically |
| Default Post Category                 | Uncategorized                                                                                                    |
| Default Post Format                   | Standard 🗘                                                                                                    |
| Default Link Category                 | Blogroll 🕈                                                                                                    |
| Markdown                              | Use Markdown for posts and pages.                                                                                           |
| Press This                            |                                                                                                    |
| Press This is a bookmarklet: a little | app that runs in your browser and lets you grab bits of the web.                                                            |
| Use Press This to clip text, images a | and videos from any web page. Then edit and add more straight from Press Th                                                 |
| Drag-and-drop the following link to   | your bookmarks bar or right click it and add it to your favorites for a posting s                                           |
| Press This                            |                                                                                                    |
| Post by Email                         |                                                                                                    |
| You can publish posts using emails    | with the Post by Email feature. To enable this visit your My Blogs page and cre                                             |
| Save Changes                          |                                                                                                    |

### Post by Email

You can publish posts using emails with the <u>Post by Email</u> feature. To enable this, visit your <u>My Blogs</u> page and create a secret address.

### Reading

Display front page settings as blog posts or static page.

For example, when you are in **Settings** > **Reading** > **Front Page** screen, choose the Homepage as your 'Static page', and choose the Blog page as your Post page.

| Dashboard          | <b>Reading Settings</b>     |                                   |                |    |
|--------------------|-----------------------------|-----------------------------------|----------------|----|
| 📜 Store            |                             |                                   |                |    |
| - Dosta            | Front page displays         | <ul> <li>Your latest p</li> </ul> | oosts          |    |
|                    |                             | <ul> <li>A static page</li> </ul> | (select below) |    |
| 🥊 🖓 Media          |                             |                                   |                |    |
| C Links            |                             | Front page:                       | Welcome        | \$ |
| Pages              |                             | Posts page:                       | Blog           | \$ |
| Comments           |                             |                                   |                |    |
| 🗐 Feedback         |                             |                                   |                |    |
| • •                | Blog pages show at most     | 10 🔅 posts                        | 5              |    |
| Appearance         |                             |                                   |                |    |
| 👗 Users            | Syndication feeds show the  | 10 items                          | 5              |    |
| 🖉 Tools            | most recent                 |                                   | -              |    |
| <b>↓†</b> Settings |                             |                                   |                |    |
|                    | For each article in a feed, | <ul> <li>Full text</li> </ul>     |                |    |
| General            | SHOW                        | Summary                           |                |    |

### Privacy Setting - Make a Private Blog

Blog privacy on the class blog is set in Settings > Reading.

Below are the three most common privacy options used on Class blogs:

| Allow search engines to index this site                   | Allows any one to read the content of your blog and for your blog to be<br>indexed by search engines such as Google.                                                                                                    |
|-----------------------------------------------------------|----------------------------------------------------------------------------------------------------|
| Discourage search<br>engines from indexing<br>this site   | Allows any one who knows your blog URL to read your blog content while<br>blocking web crawlers so that your blog is not indexed by search engines<br>such as Google.<br>You use this option if you want to keep your blog public so your content<br>can easily be read but want to limit it to only people who know your blog<br>URL. |
| Anyone that visits must<br>first provide this<br>password | Used if you want to restrict who can read your blog content to only people<br>who know the password. This is the best privacy option to use on a<br>private blog if you want parents, students and other teachers to easily be<br>able to view your blog without having to log into an account.                                        |

To make a blog private, choose **Dashboard** > **Settings** > **Reading**, and under **Site Visibility**, you can choose **a password**, **invite new users** (**Users** > **Add New**), **or only allow registered users to access**.

| Site Visibility | <ul> <li>Allow search engines to index this site</li> </ul>                                                           |
|-----------------|----------------------------------------------------------------------------------------------------|
|                 | Discourage search engines from indexing this site                                                                     |
|                 | Note: Neither of these options blocks access to your site — it is up to search engines to honor your request.         |
|                 | O Visitors must have a login - anyone that is a registered user of University of San Francisco Sites can gain access. |
|                 | Only registered users of this blogs can have access - anyone found under <u>Users &gt; All Users</u> can have access. |
|                 | <ul> <li>Only administrators can visit - good for testing purposes before making it live.</li> </ul>                  |
|                 | Anyone that visits must first provide this password:                                                                  |
|                 | Note: Anyone that is a registered user of this blog won't need this password.                                         |
| Save Changes    |                                                                                                    |
|                 |                                                                                                    |

#### Discussion

Choose if you would allow comments, and how you would like to receive them. Choose how readers can post comments, and share them, and if you would like to setup notifications via email.

#### Media

Define the pixel size for your upload images, and how you'd like to display your image gallery.

#### Sharing

Choose whatever social networking sites you'd like to connect your blog to, and automatically share new posts with your friends. Add Sharing buttons to your blog and allow your visitors to share posts with their friends.

**Email Post Changes** 

Send an email to your email address whenever a post or a page changes if desired.

Users: Manage Users from the Dashboard

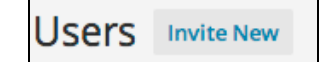

From the **Dashboard**, choose **Users** > **All Users** to see all the users on the blog. You can also select **My Profile** to edit your profile picture as an administrator. Click **Invite New** to invite and edit roles for new collaborators, or choose **Remove** to remove them.

- Administrator: An administrator has full and complete ownership of a blog, and can do absolutely everything. This person has complete power over posts/pages, comments, settings, theme choice, import, users the whole shebang. Nothing is off-limits, including deleting the entire blog. Only one administrator per blog is recommended!
- Editor: An editor can view, edit, publish, and delete any posts/pages, moderate comments, manage categories, manage tags, manage links and upload files/images.

- Author: An author can edit, publish and delete their posts, as well as upload files/images.
- **Contributor**: A contributor can edit their posts but cannot publish them. When a contributor creates a post, it will need to be submitted to an administrator for review. Once a contributor's post is approved by an administrator and published, however, it may no longer be edited by the contributor. A contributor does not have the ability to upload files/images.

### Tools

From the **Dashboard**, choose **Tools** > **Delete Site** to delete your blog if desired. Deleting a blog removes both the blog name and the content forever.

Choose **Export > Download Export File** to create an XML file containing your posts and comments for you to save to your computer. You can then import the content on the copies site from another WordPress blog.

### Appearance

Themes - You can switch to a new template design if desired without affecting your content.

To choose a theme, select from **Dashboard** > **Appearance** > **Themes.** 

Click the **Preview button** on a theme to see how the new template affects your content, and then click either **Activate** or **Cancel**.

You can also click on the **Theme Details** button to learn more about a theme; and choose **DEMO** to view a mockup blog site. The **Tags** give you an idea of the layout choices of a particular theme.

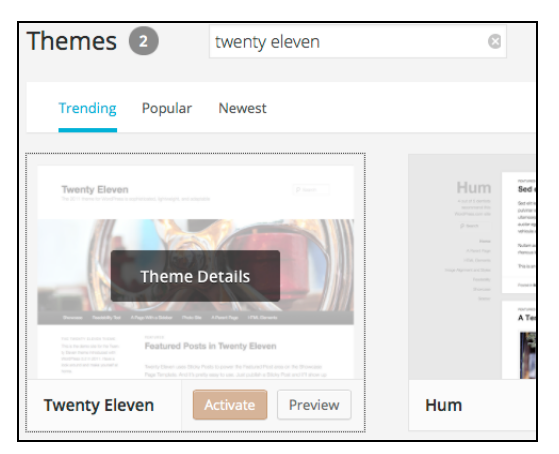

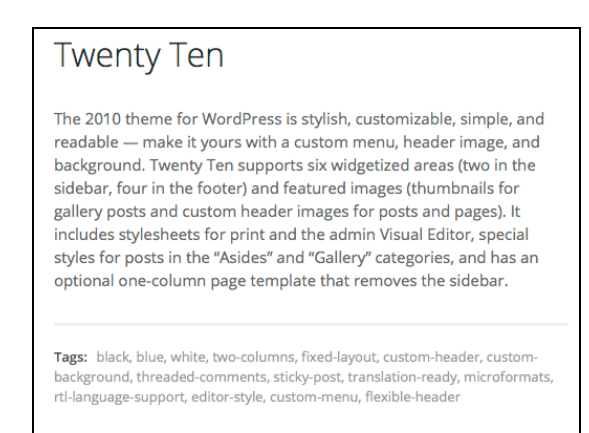

| Noteworthy                                                                                                    |  |  |
|----------------------------------------------------------------------------------------------------|--|--|
| Noteworthy is a theme that is proudly inspired by USAToday.com. Perfect for news and magazine style blogs and even photo galleries. The theme features social media buttons which are easily set up through a theme options page in the admin. |  |  |
| Categories: Mobile Friendly, Popular, Magazine, Class, Portfolio                                                                                                    |  |  |
| Tags: custom-menu, sticky-post, microformats, rtl-language-support, translation-ready, full-width-template, post-formats                                                                                                    |  |  |

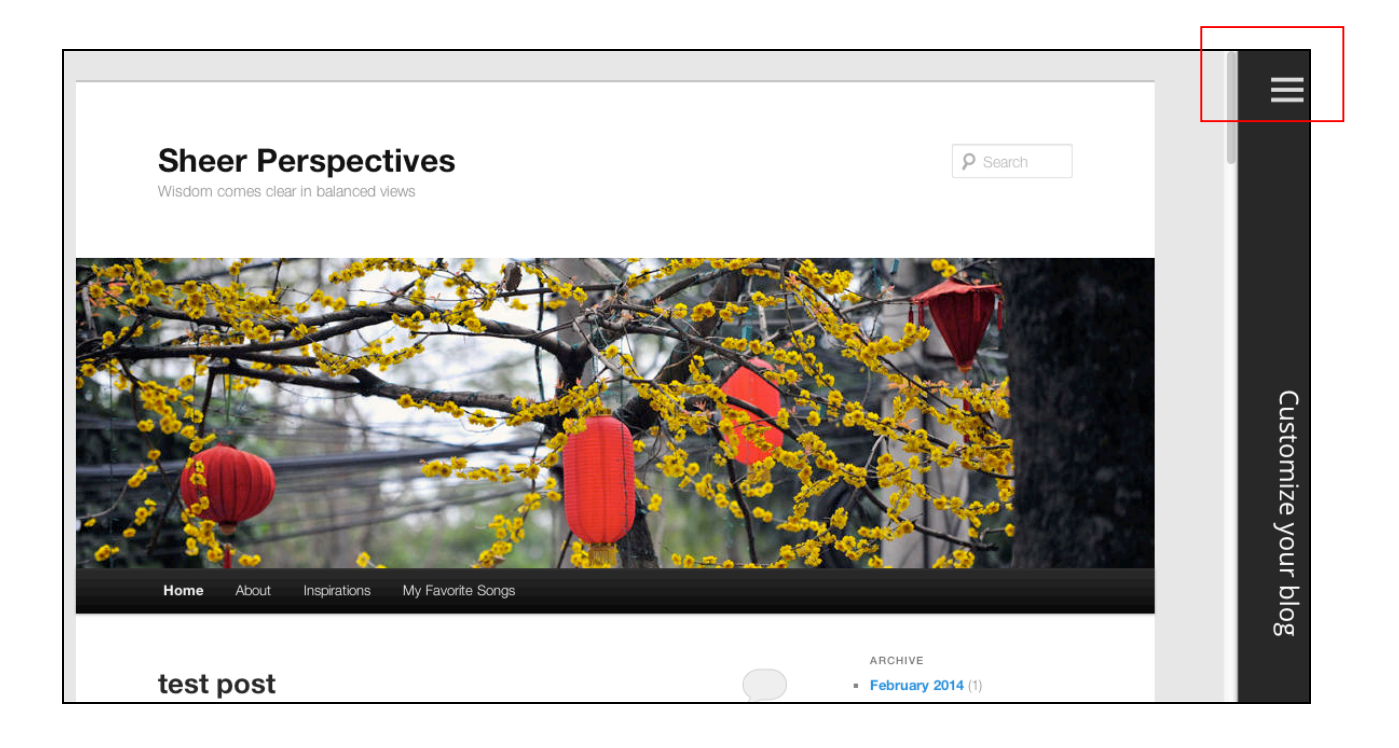

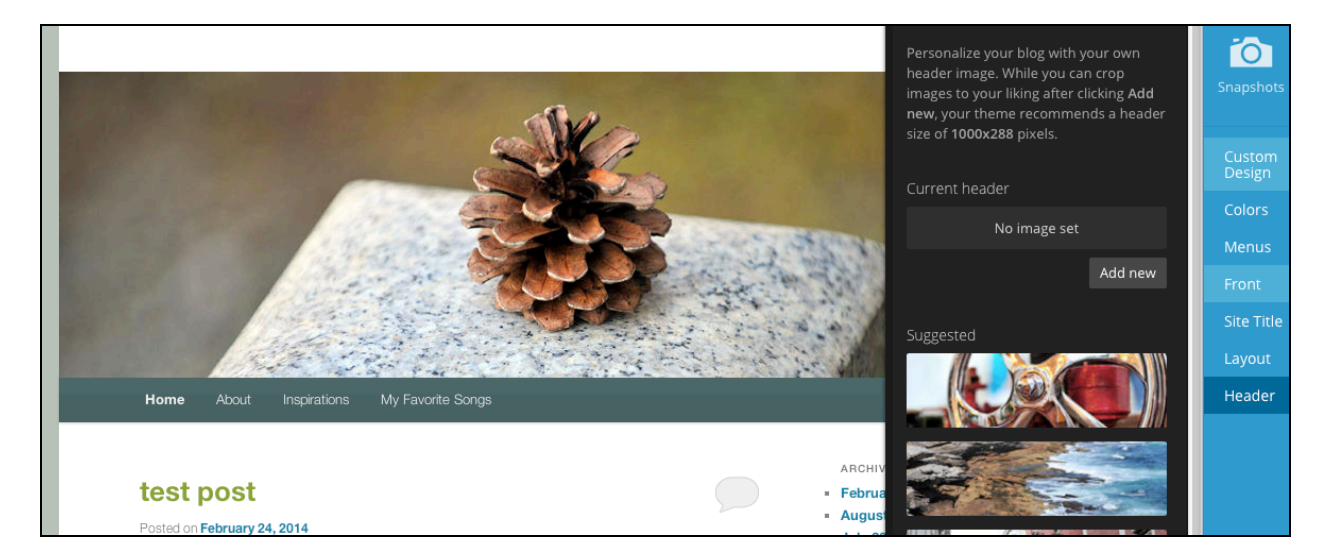

**Customization** – You can customize your color, emnu, front page, site title, layout and header. Upload your own images if desired.

Here's how to change your theme using the theme customizer:

- 1. Go to Appearance > Themes.
- 2. Click on 'Live Preview' below the theme you want to use.
- 3. Or if you want to customize your current theme, click on '**Customize**' under the current theme.
- 4. This loads the customizer. Now all you do is work through the control panels on the left to customize the theme to preview the theme changes in real time before activating it on your blog. Once you're happy with the changes you just click '**Save & Publish'**.

# FAQ

#### Can I upload my own theme?

Because of the way blog platforms like Edublogs, WordPress.com and Blogger work you can only use the themes provided and can't upload your own custom themes. Most themes are designed to work on single installs and many don't work or can have compatibility issues on blog platforms.

Remember that custom image headers and backgrounds are a very effective way of customizing your theme to meet your needs.

#### How do I change the font color, font size and text color?

Some themes have extensive theme customization options which aren't supported by the theme customizer.

They often include options to change font color, font size and text color.

These types of themes add a theme option menu item under Appearance once the theme is activated.

To do more extensive customization you just need to go to **Appearance > Theme Options**.

You can also change font type, size and color in posts or on pages using the Supreme Google Webfonts plugin.

Widgets – Different templates allow more or less widgets in the sidebar or footer area. Click Dashboard >Appearance >Widgets to start configuring your widgets. To add a widget to the widget area, simply drag-and-drop the desired widgets from left to right.

| RSS                                               | Ŧ  |  |  |
|---------------------------------------------------|----|--|--|
| Enter the RSS feed URL here:                      |    |  |  |
| http://feeds.feedburner.com/lyndacom-new-releases |    |  |  |
| Give the feed a title (optional):                 |    |  |  |
|                                                   |    |  |  |
| How many items would you like to display? 10 🗘    |    |  |  |
| Display item content?                             |    |  |  |
| Display item author if available?                 |    |  |  |
| ✓ Display item date?                              |    |  |  |
| Delete   Close Visibility Sav                     | /e |  |  |
|                                                   |    |  |  |

**Mobile and iPad** – Determine if you wish to customize your blog differently for the mobile and iPad devices.

### **Site Stats**

Choose **Dashboard** > **Settings** > **Google Analytics** to see all visitors activities on your blog.

### Help

Click the **Edublogs** logo and choose **Help and Support** to use the User Guide and step-by-step tutorial on Student Blogging.

# **Resources:**

User Guide http://help.edublogs.org/user-guide/

Choose your Theme <a href="http://help.edublogs.org/choosing-your-theme/">http://help.edublogs.org/choosing-your-theme/</a>

Plugins: http://help.edublogs.org/?s=plugins

To embed video: http://help.edublogs.org/embedding-videos-from-video-sharing-websites-into-your-posts/

To embed audio: http://help.edublogs.org/embed-audio/

Editing CSS http://help.edublogs.org/editing-css/

Privacy: http://help.edublogs.org/blog-privacy/

Online Training: lynda.com (via myusf.usfca.edu > Fav Apps > Learning Technologies tab ) http://help.edublogs.org/webinars-and-live-training/

Blogging with Students: http://help.edublogs.org/user-guide/students-and-classes/